### How to check the Instruction Manual to be read

Check the product label on the device and read the Instruction Manual corresponding to the device version.

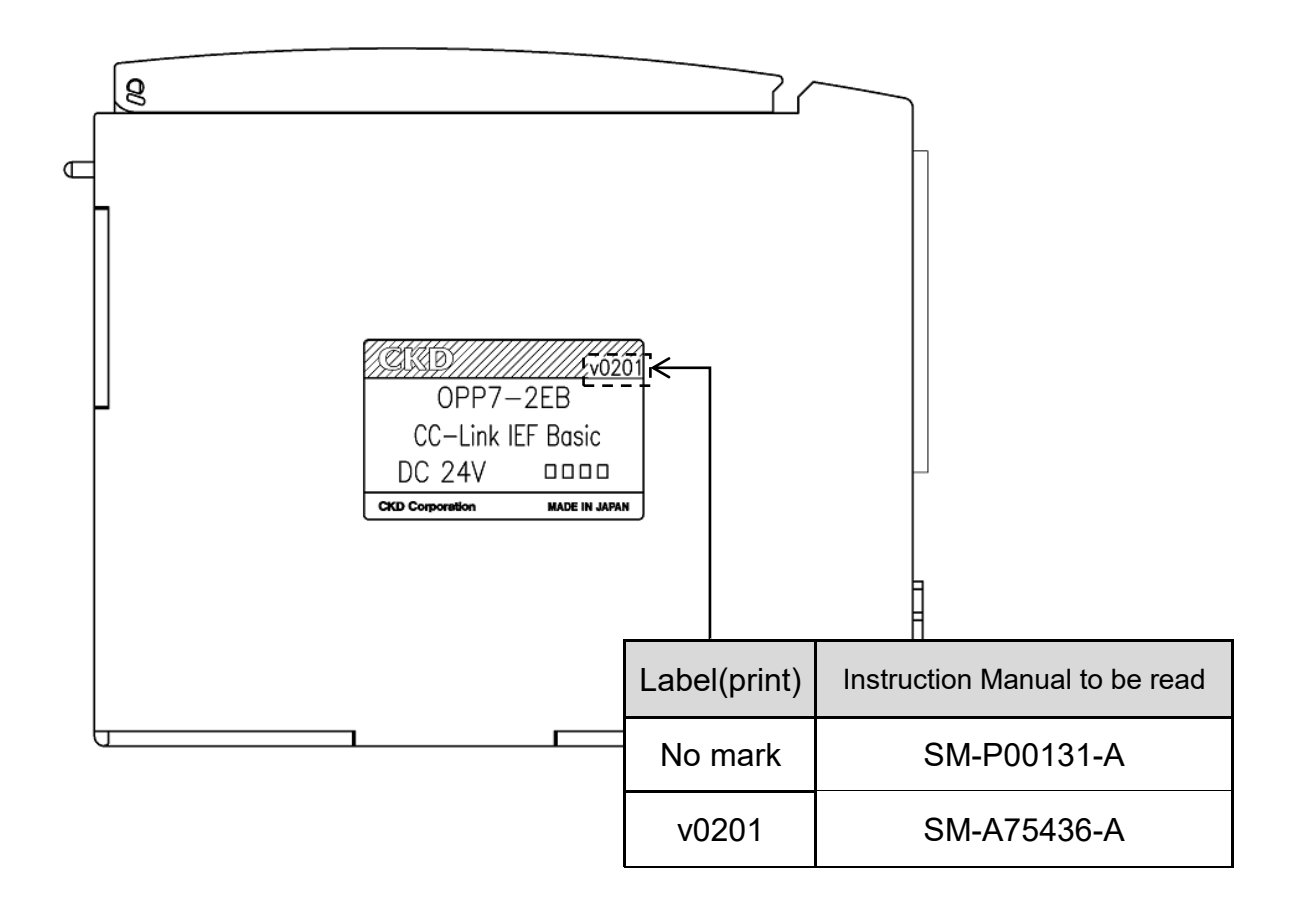

# CKD

# **Instruction Manual**

## Serial Transmission Slave Unit 4GR Series T8EB (4GR-OPP7-□EB)

### [Compatible with CC-Link IEF Basic]

Please read this instruction manual thoroughly before using the product.

-1-

- In particular, carefully read the contents related to safety.
- Retain this instruction manual with the product for further consultation whenever necessary.

2nd CKD Corporation

### Safety precautions

When designing and manufacturing devices using CKD products, the manufacturer is obligated to ensure that the safety of the mechanism, pneumatic control circuit and/or fluid control circuit and the system that runs the electrical controls are secured.

It is important to select, use, handle and maintain CKD products appropriately to ensure their safe usage.

Observe warnings and precautions to ensure device safety.

Check that device safety is ensured, and manufacture a safe device.

# 

- 1. This product is designed and manufactured as a general industrial machine part. It must be handled by an operator having sufficient knowledge and experience.
- 2. Use this product in accordance with specifications.

This product must be used within its stated specifications.

In addition, never modify or additionally machine this product.

This product is intended for use in general industrial machinery, equipment or parts. It is not intended for use outdoors (except for products with outdoor specifications) or for use under the following conditions or environments.

(Note that this product can be used when CKD is consulted prior to its usage and the customer consents to CKD product specifications. The customer should provide safety measures to avoid dangers in the event of problems.)

- (1) Use for applications requiring safety, including nuclear energy, railways, aircraft, marine vessels, vehicles, medical devices, devices or applications in contact with beverages or foodstuffs, amusement devices, emergency cutoff circuits, press machines, brake circuits, or safety devices or applications.
- (2) Use for applications where life or assets could be significantly affected, and special safety measures are required.
- 3. Observe organization standards and regulations, etc., related to the safety of the device design and control, and such.

ISO4414, JIS B 8370 (General rules for pneumatic systems)

JFPS2008 (Principles for pneumatic cylinder selection and use)

Including the High Pressure Gas Safety Act, Industrial Safety and Health Act, other safety rules, organization standards and regulations, etc.

- 4. Do not handle, pipe, or remove devices before confirming safety.
  - (1) Inspect and service the machine and devices after confirming safety of the entire system related to this product.
  - (2) Note that there may be hot or charged sections even after operation is stopped.
  - (3) When inspecting or servicing the device, turn OFF the energy source (air supply or fluid supply), and turn off power to the facility. Discharge any compressed air from the system, and pay enough attention to possible water leakage and leakage of electricity.
  - (4) When starting or restarting a machine or device that incorporates pneumatic components, make sure to secure system safety, such as pop-out prevention measures.
- 5. Observe the warnings and cautions on the following pages to prevent accidents.

Precautions are ranked as "DANGER", "WARNING", and "CAUTION" in this section.

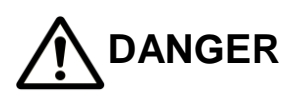

In the case where the product operation is mishandled and/or when the urgency of a dangerous situation is high, it may lead to fatalities or serious injuries.

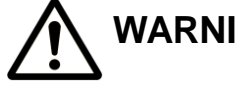

**WARNING** A dangerous situation may occur if handling is mistaken, leading to fatal or serious injuries.

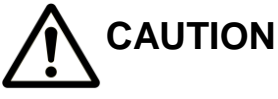

A dangerous situation may occur if handling is mistaken, leading to minor injuries or property damage.

Note that some items indicated with "CAUTION" may lead to serious results depending on the conditions.

All items contain important information and must be observed.

### Limited warranty and disclaimer

- Warranty period This warranty is valid for one (1) year after delivery to the customer's designated site.
- Scope of warranty

In case any defect clearly attributable to CKD is found during the warranty period, CKD shall, at its own discretion, repair the defect or replace the relevant product in whole or in part and at no cost, according to its own judgment.

Note that the following failures are excluded from the warranty scope:

- (1) Failures due to use outside the conditions and environments set forth in the catalog or these specifications.
- (2) Failures resulting from factors other than this product
- (3) Failures caused by improper use of the product.
- (4) Failures resulting from modifications or repairs made without CKD consent.
- (5) Failures caused by matters that could not be predicted with the technologies in practice when the product was delivered.
- (6) Failures resulting from natural disasters or accidents for which CKD is not liable.

The warranty covers the actual delivered product, as a single unit, and does not cover any damages resulting from losses induced by malfunctions in the delivered product.

Compatibility check

The customer is responsible for confirming the compatibility of CKD products with the customer's systems, machines and equipment.

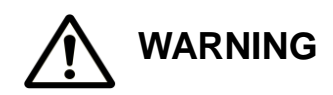

- If the product must be used under conditions that are different from the specified conditions or if the product is to be used for a special application, consult CKD before utilizing the product.
- Before performing maintenance, turn off the power, cut off the compressed air supply, and make sure there is no residual pressure.
- Before increasing or decreasing the number of stations (valves) on the manifold, turn off the power and release pressure.
- Before disassembling or assembling the manifold, read this manual carefully and with full understanding of its contents.
- Before performing electrical wiring, read this manual carefully and with full understanding of its contents.

## 

- Regularly perform daily and periodic inspections to correctly maintain product performance.
- Confirm working voltage and polarity before wiring and turning on the power.
- Do not touch the electrical wiring connections (exposed live parts); as there is a risk of electric shock. During wiring, keep the power off. Also, do not touch these live parts with wet hands.
- Before using the serial transmission slave unit, read the manual for the applicable communication system carefully with full understanding of its content.
- System components such as valves and cylinders could malfunction if the IP address setting of serial transmission slave unit is incorrect. Always check the IP address setting before starting to use.
- This product does not meet the surge immunity requirements specified in EN61000-4-5 for CE marking. Please provide appropriate protective measures on the device side.
- The valve status light may flicker momentarily when the valve power of the slave unit turns on (i.e., when the power voltage starts to rise). This will not cause the valve itself to turn ON or OFF.

### TABLE OF CONTENTS

4GR Series T8EB(OPP7-□EB) Serial Transmission Slave Unit Instruction Manual No. SM-P00131-A

| 1. PR  | ODUCT ·····                                           | • 6 |
|--------|-------------------------------------------------------|-----|
| 1.1    | General outline of the system                         | • 6 |
| 1.2    | Network structure                                     | • 7 |
| 1.3    | Specifications                                        | • 8 |
| 1.4    | Parts of the Slave Unit                               | 10  |
| 1.5    | Switches and LED indicators                           | 11  |
| 2. PR  | ECAUTIONS                                             | 13  |
| 3. OF  | PERATION                                              | 14  |
| 3.1    | IP address setting                                    | 14  |
| 3.2    | Settings by CSP+ file                                 | 20  |
| 3.3    | Correspondence between the slave unit output No. and  |     |
|        | PLC address No. ·····                                 | 29  |
| 3.4    | Programming                                           | 31  |
| 4. INS | STALLATION                                            | 32  |
| 4.1    | Connecting and wiring to the network connector socket | 33  |
| 4.2    | Connecting and wiring to the Unit/Valve power plug    | 34  |
| 5. MA  |                                                       | 36  |
| 5.1    | Removing the product (slave unit)                     | 36  |
| 5.2    | Mounting the product (slave unit)                     | 36  |
| 5.3    | Troubleshooting                                       | 38  |
| 5.4    | Maintenance of components                             | 39  |
| 5.5    | Notes/Remarks ·····                                   | 40  |

-5-

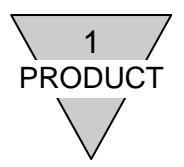

### 1. PRODUCT

- 1.1 General outline of the system
  - 1) T8EB(OPP7-□EB)

The N4G\*R-T8EB\*\*\* is a slave unit for N4G which can establish connection to the Ethernet based CC-Link IE Field Basic managed by CC-Link Partner Association (or CLPA). The slave unit has the following features:

- (1) The slave unit is connected to the PLC with only an Ethernet cable (Category 5 or higher recommended), allowing a significant reduction of man-hours in wiring.
- (2) Unit power and valve power are separated, ensuring easy maintenance work.
- (3) IP address of the slave unit can be set by selecting the IP address setting with a HardWare switch.
- (4) The slave unit is available in +COM or -COM output types and 16 or 32 output points, allowing for use in a wide variety of applications.
- (5) It can be mounted by inserting into a slot on the manifold block and secured with just one screw, allowing reduction of man-hours in maintenance.

### 2) CC-Link IE Field Basic

The Ethernet-based open network CC-Link IE Field Basic (CC-Link IEF Basic) is a high-speed and large-capacity network integrating distributed control, I/O control, safety control, and motion control.

CC-Link IEF Basic, which is a part of CC-Link IE Network, realizes easier network connection of Ethernet devices. Transparent communications are achieved by utilizing SLMP<sup>\*1</sup> that enables seamless connectivity within all levels of manufacturing. (\*1: Seamless Message Protocol)

Note: Before using this slave unit, thoroughly read all relevant users' manuals.

This instruction manual mainly describes the slave unit T8EB(OPP7-□EB) for 4GR.

For information on the master unit and other slave units to be connected to the system, read the manuals provided by their manufacturers.

For information on the manifold solenoid valves, read this instruction manual as well as the manuals provided with the solenoid valves to fully understand their functions and performance for their proper operation.

If you have any questions concerning the CC-Link IEF Basic system, refer to the following website run by CLPA (CC-Link Partner Association).

CLPA (CC-Link Partner Association)

https://www.cc-link.org/ja/

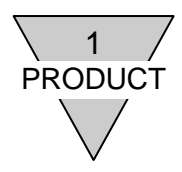

### 1.2 Network structure

This system mainly consists of a PLC, a master unit, T8EB(OPP7-DEB) mounted manifold solenoid valve, and peripheral equipment.

### 1) Example of PLC and master unit combination.

| PLC Manufacturer                                | Compatible PLC  | Master model |  |
|-------------------------------------------------|-----------------|--------------|--|
| Mitsubishi Electric<br>Corporation              | MELSEC-Q series | Q03UDVCPU    |  |
| Other CC-Link IEF Basic compatible master units |                 |              |  |

2) Example of the basic network structure.

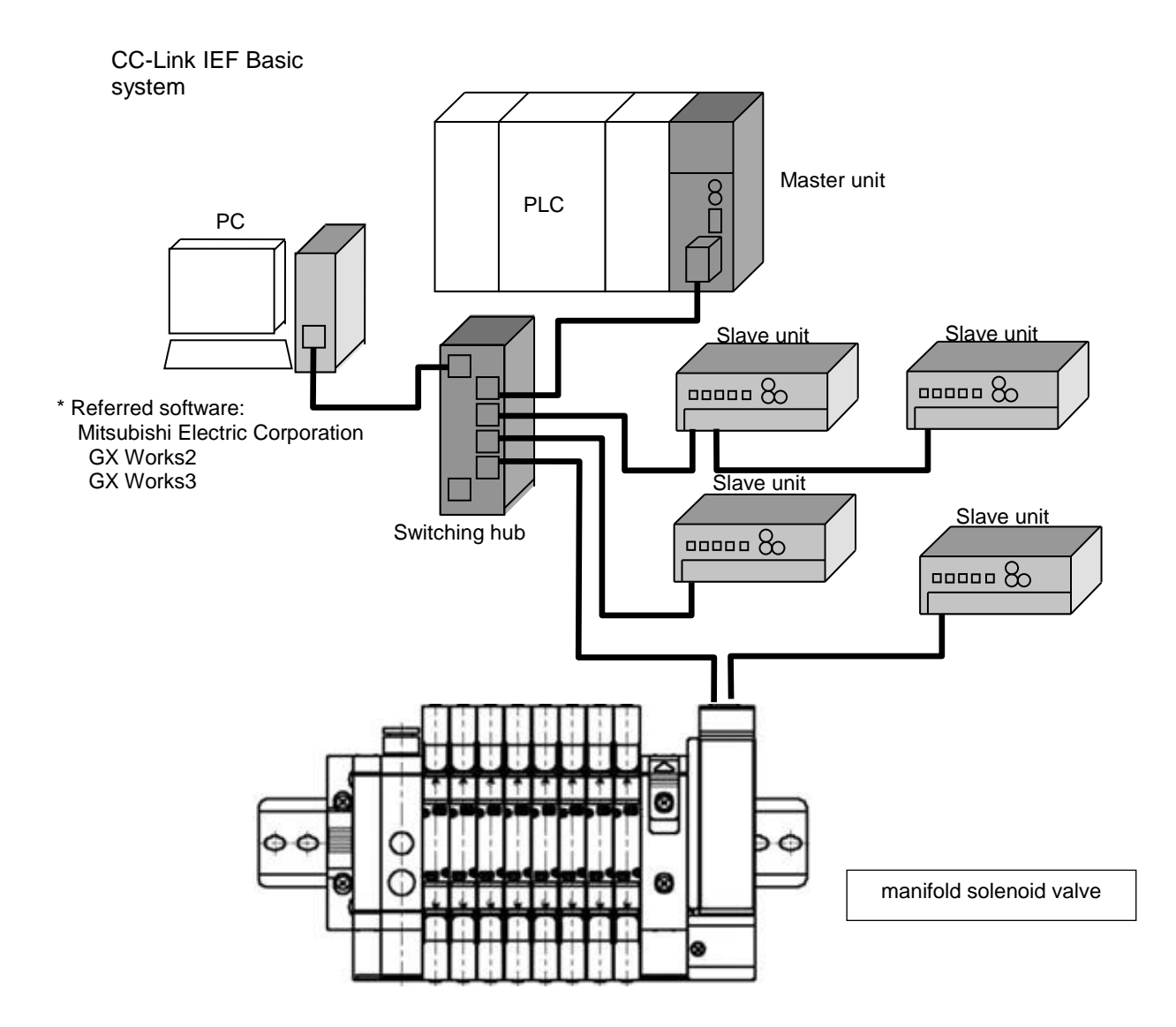

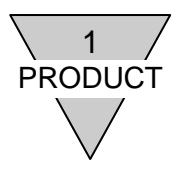

### 1.3 Specifications

1) Transmission specifications

| Item                   | Specifications                                                       |
|------------------------|----------------------------------------------------------------------|
| Communication protocol | CC-Link IEF Basic compliant                                          |
| Baud rate              | 100M/ 10Mbps (Auto Negotiation compatible)                           |
| Communication method   | Full/Half duplex (Auto MDI//MDI-X compatible)                        |
| Transmission media     | Ethernet cable (Category 5 or higher)<br>Shielded twisted pair cable |

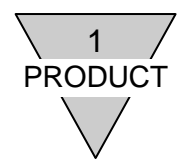

2) Specifications Always operate this slave unit within its product specifications.

| Item                        |                            |                                                                               | Specifi                                       | cations                                                         |                                        |  |
|-----------------------------|----------------------------|-------------------------------------------------------------------------------|-----------------------------------------------|-----------------------------------------------------------------|----------------------------------------|--|
| Manifold Model No.          |                            | -T8EB1                                                                        | -T8EB2                                        | -T8EBP1                                                         | -T8EBP2                                |  |
| Slav                        | ve unit                    | OPP7-1EB                                                                      | OPP7-2EB                                      | OPP7-1EB-P                                                      | OPP7-2EB-P                             |  |
| Unit pow<br>vol             | ver supply<br>Itage        | 21.6VDC to 26.4VDC (24VDC±10%)                                                |                                               |                                                                 |                                        |  |
| Unit pow<br>consu           | /er current<br>umption     | · · · · · · · · · · · · · · · · · · ·                                         | 130mA or less (at 24.0)                       | √DC with all points ON                                          | )                                      |  |
| Valve pov<br>vol            | wer supply<br>ltage        |                                                                               | 22.8VDC to 26.4VDC                            | C (24VDC+10%, -5%)                                              |                                        |  |
| Valve pov<br>consu          | wer current                | 20                                                                            | 15mA or less (wit<br>MA or less (with all poi | th all points OFF)<br>ints ON and without loa                   | ad)                                    |  |
| Outp                        | ut type                    | NPN outp                                                                      | ut (+COM)                                     | PNP outp                                                        | ut (-COM)                              |  |
| Number<br>po                | of output                  | 16                                                                            | 32                                            | 16                                                              | 32                                     |  |
| Mode of I<br>set            | IP address<br>tting        |                                                                               | Basic, HardWar                                | e, DHCP, SLMP                                                   |                                        |  |
| Output s                    | setting at<br>cation error | Hold (maintains outp                                                          | ut of all points)/ Clear (<br>(opti           | clears all outputs of po<br>onal)                               | ints)/ SLMP set value                  |  |
| Insulation                  | resistance                 | 30 MΩ or r                                                                    | nore with 500 VDC bet                         | ween external terminal                                          | s and case                             |  |
| Withstar                    | nd voltage                 | 500 VA                                                                        | C for 1 minute betwee                         | n external terminals an                                         | nd case                                |  |
| Shock r                     | esistance                  | 294.0m/s <sup>2</sup> in 3 directions, 3 times each                           |                                               |                                                                 |                                        |  |
| Storage te                  | emperature                 | -20°C to 70°C                                                                 |                                               |                                                                 |                                        |  |
| Storage                     | humidity                   | 30% to 85%RH (no dew condensation)                                            |                                               |                                                                 |                                        |  |
| Ambient to                  | emperature                 |                                                                               | -5°C t                                        | o 55°C                                                          |                                        |  |
| Ambient                     | t humidity                 |                                                                               | 30% to 85%RH (no                              | dew condensation)                                               |                                        |  |
| Ambient a                   | atmosphere                 |                                                                               | No corro                                      | sive gas                                                        |                                        |  |
| Commu<br>pro                | unication<br>tocol         |                                                                               | CC-Link                                       | IEF Basic                                                       |                                        |  |
| Bau                         | d rate                     | 1001                                                                          | /bps/ 10Mbps (corresp                         | ondent to Auto Negotia                                          | ation)                                 |  |
| Commu<br>me                 | unication<br>thod          | Full/Half duplex (correspondent to Auto MDI//MDI-X)                           |                                               |                                                                 |                                        |  |
| Output iso                  | olation type               | Photo coupler isolation                                                       |                                               |                                                                 |                                        |  |
| Max. loa                    | ad current                 | 40mA per output point                                                         |                                               |                                                                 |                                        |  |
| Leakag                      | e current                  | 0.1mA or less                                                                 |                                               |                                                                 |                                        |  |
| Residua                     | al voltage                 | 0.5V or less                                                                  |                                               |                                                                 |                                        |  |
| Fuse                        | e rating                   | Valve power: 24V, 3A / Unit power 24V, 2A<br>(both fuses are not replaceable) |                                               |                                                                 |                                        |  |
| Status indicator            |                            | LED (communication status, unit power and valve power statuses*1)             |                                               |                                                                 |                                        |  |
| Number of occupied stations |                            |                                                                               | 1 station                                     |                                                                 |                                        |  |
| Degree of                   | f protection               |                                                                               | IP                                            | 20                                                              |                                        |  |
| Vibration                   | Durability                 | 10Hz to 150Hz t<br>half-amplitude                                             | to 10Hz, 1 octave/min, of 0.75 mm or accelera | 15 sweeps each in X, V<br>tion of 98.0 m/s <sup>2</sup> , which | Y, Z directions at<br>hever is smaller |  |
| proof                       | Malfunction                | 10Hz to 150Hz<br>half-amplitude                                               | to 10Hz, 1 octave/min, of 0.5 mm or accelerat | 4 sweeps each in X, Y<br>ion of 68.6 m/s <sup>2</sup> , which   | , Z directions at<br>never is smaller  |  |

\*1: Status can be monitored when unit power is supplied with specified voltage.

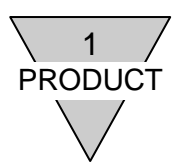

### 1.4 Parts of the Slave Unit

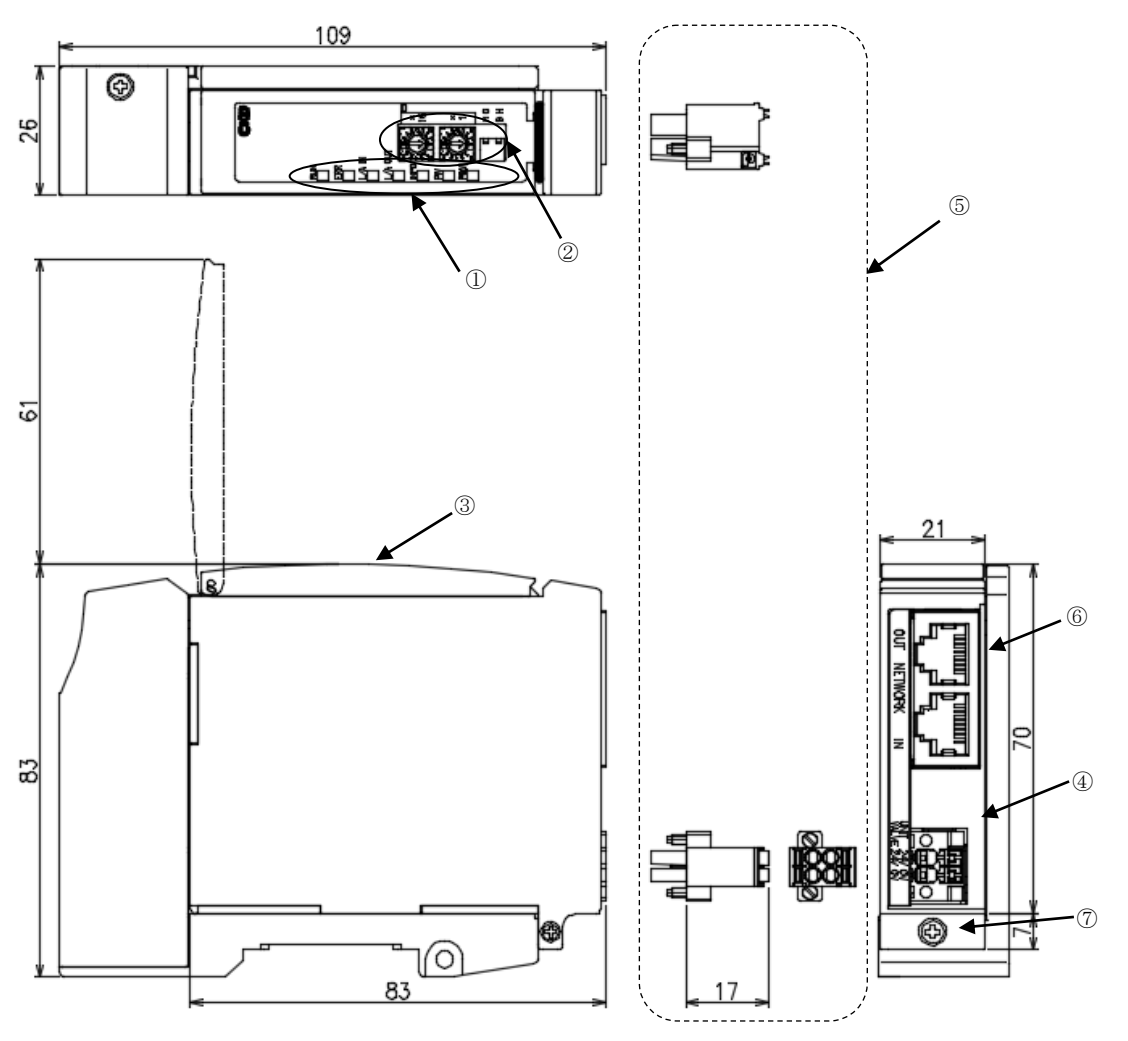

① Status monitoring lights

LEDs (RUN, ERR, L/A IN, L/A OUT, INFO, PW, PW(V)) indicate the slave unit status and network status.

② Switches

Slide switches and rotary switches set the slave unit IP address, the mode of IP address setting, and the action taken on the output in the event of communication error.

③ Cover

Protects the status monitoring lights and the switches.

- ④ Unit/Valve power socket Socket for connecting the Unit/Valve power plug.
- ⑤ Unit/Valve power plug (attached)Plug for connecting the Unit/Valve power cables (24V)
- ⑥ Network connector socket (RJ45 × 2 ports [IN, OUT]) (communication plug is not attached) Port to transmits CC-Link IEF Basic communication to the next slave or receives it from the previous slave.

Note: There is no difference in the function between input(IN) and output (OUT) ports which is only named to distinguish each port.

Mounting screw (M2.5 tapping screw)
 Secures the slave unit to the connecting block.

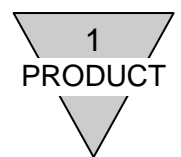

### 1.5 Switches and LED indicators

**CAUTION:** • Discharge static electricity that has built up on your body before touching the slave unit. Otherwise, static electricity may damage this product.

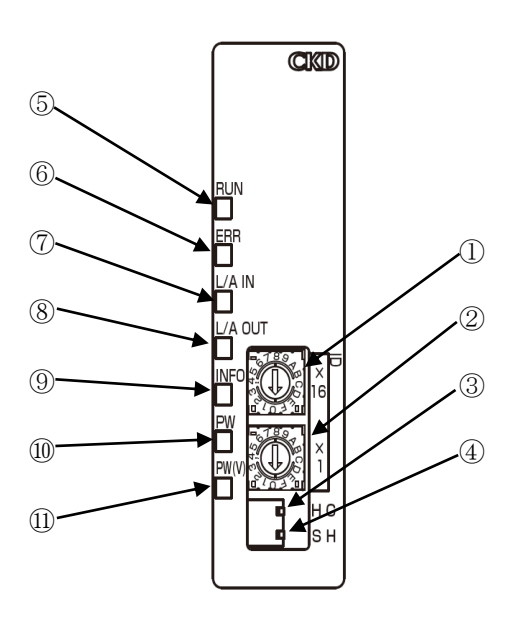

| No.        | Name                                                                          |
|------------|-------------------------------------------------------------------------------|
| 1          | Switch for IP address setting (x16).                                          |
| 2          | Switch for IP address setting (x1).                                           |
| 3          | Switch for the output setting at<br>communication error.<br>C: Clear, H: Hold |
| 4          | Switch for operating mode setting.<br>H: HW (HardWare)<br>S: SW (SoftWare)    |
| 5          | RUN                                                                           |
| 6          | ERR                                                                           |
| $\bigcirc$ | L/A IN                                                                        |
| 8          | L/A OUT                                                                       |
| 9          | INFO                                                                          |
| 10         | PW                                                                            |
| 1          | PW(V)                                                                         |

### 1) Switches

IP address is read into memory at power-up. Duplicate IP address cannot be assigned.

| Mode of IP<br>address<br>setting |        | Switch s | settings |        |                                                     |                             | Output status in                           |
|----------------------------------|--------|----------|----------|--------|-----------------------------------------------------|-----------------------------|--------------------------------------------|
|                                  | 1      | 2        | 3        | 4      | IP address setting                                  | IP address<br>Initial value | the event of<br>communication<br>error (③) |
| Basic                            | 0      | 0        | H or C   | н      | Basic communication                                 | 192.168.3.250               | H (ON: 1)<br>C (OFF: 0)                    |
| HardWare                         | 0 to F | 0 to F   | H or C   | or C H | 192.168.3.1 to 254<br>Switch for IP                 | 192.168.3.<br>Value for IP  | H (ON: 1)                                  |
|                                  | (01 to | FEh)     |          |        | address                                             | address                     | C (OFF: 0)                                 |
| DHCP                             | F      | F        | H or C   | н      | DHCP server                                         | 0.0.0.0                     | H (ON: 1)<br>C (OFF: 0)                    |
| SLMP                             | -      | -        | -        | s      | Basic<br>communication and<br>SLMP<br>communication | 192.168.3.250               | Set Value by<br>SLMP<br>communication      |

### Factory default

| IP address   |   | Switch | settings |   | ID a dalara sa | Output status in the event of |
|--------------|---|--------|----------|---|----------------|-------------------------------|
| setting mode | 1 | 2      | 3        | 4 | IP address     | communication error (③)       |
| Basic        | 0 | 0      | С        | Н | 192.168.3.250  | C (OFF: 0)                    |

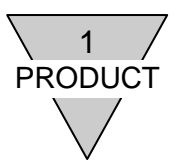

### 2) LED Indicators

| No.                      | Name    | Function                              |                  | Status                                        |               |
|--------------------------|---------|---------------------------------------|------------------|-----------------------------------------------|---------------|
|                          |         |                                       | OFF              | Initialized                                   |               |
| 5                        | RUN     | Indicates CC-Link IEF<br>Basic status | Green blinking   | Waiting for receiving Basic<br>communications |               |
|                          |         |                                       | Green on         | Basic communication status                    |               |
|                          |         |                                       | OFF              | Normal Basic communication                    |               |
| Ô                        |         | Indicates                             | Red blinking     | Master unit is in error or halt state         |               |
| 0                        | EKK     | communication status                  | Red flickering   | Basic communication time out                  |               |
|                          |         |                                       | Red on           | Duplicate IP address                          |               |
|                          |         | Indicates CC-Link IEF                 | OFF              | No link                                       |               |
| $\overline{\mathcal{O}}$ | L/A IN  | Basic link status with<br>[IN] port   | Green blinking   | Link established                              |               |
|                          |         |                                       | Green flickering | Link established, in communication            |               |
|                          |         | Indicates CC-Link IEF                 | OFF              | No link                                       |               |
| 8                        | L/A OUT | Basic link status with                | Green blinking   | Link established                              |               |
|                          |         | [OUT] port                            | Green flickering | Link established, in communication            |               |
|                          |         |                                       | OFF              | Normal                                        |               |
|                          |         | Indicates slave unit                  | Red blinking     | Maintenance notice *1                         |               |
| 9                        | INFO    | operation status                      | Red double flash | Change notice of operating setting            |               |
|                          |         |                                       | Red on           | Backup error notice                           |               |
| (10)                     | D\M     | Indicates slave unit                  | OFF              | Unit power OFF                                |               |
|                          | FVV     | power status                          | power status     | Green on                                      | Unit power ON |
|                          |         | Indicates valve power                 | OFF              | Valve power OFF                               |               |
| U                        | PVV(V)  | PW(V) status                          | Green on         | Valve power ON                                |               |

These LEDs indicate slave unit status and network status. See table below for their descriptions.

Note \*1: By setting the maintenance information notice, INFO (LED) notices when maintenance is needed. "No notification" is the factory default. Refer to 2)-3 maintenance information.

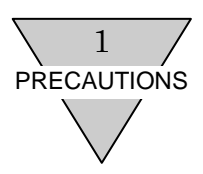

### 2. PRECAUTIONS

- Before turning the power ON or OFF, ensure the safety of the surroundings as the components in the system, including the valve (cylinder), may move unexpectedly.
- Refer to the user's manual provided for the master unit concerning the communication delay time. The transmission delay within the entire system depends on the scan time achieved by the PLC and on other devices included in the system.
- Refer to the valve specification for the response time as it varies by the model of solenoid valve.
- The time it takes for the solenoid valve to turn OFF delays by approximately 20 msecs since there is a surge absorbing circuit incorporated in the slave unit.
- Make sure the power cables and network cables are connected according to the specifications to avoid any incorrect wiring.
- Do not subject the power cables and network cables to tension and impact.
- Before turning on the power, make sure that all cables and connectors are connected firmly.
- Never attempt to disassemble, modify, and/or repair the slave unit. Doing so may result in failure or malfunction of the slave unit.
- Many precision devices are mounted inside the slave unit. Do not drop the slave unit nor apply vibration or impact to the unit.
- Do not connect or disconnect any connectors while the power is being supplied. Doing so may result in failure or malfunction.
- Mold and rust can develop on the product if it is exposed to high humidity during transportation. Include moisture absorbers and tightly seal the package.
- Install the Slave Unit at least 200mm away from high-voltage cables and power lines, or lay the high-voltage cables and power lines in metal tubing and ground it.

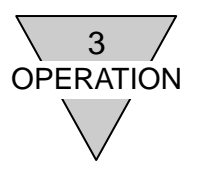

### 3. OPERATION

3.1 IP address setting

| <ul> <li>Discharge static electricity that has built up on your body before touching the<br/>slave unit.</li> <li>Otherwise, static electricity may damage this product.</li> </ul>                                                                                                    |
|----------------------------------------------------------------------------------------------------|
| • The slave unit will not identify the setting if the power is supplied.<br>Make sure the power is turned off upon setting as they are read into the unit<br>only at power-up.                                                                                                    |
| <ul> <li>Keep the cover closed at all times except when setting the switches.<br/>Otherwise, foreign matter may enter into the internal circuit from the cover<br/>and cause unexpected failure, or the cover itself may get damaged.<br/>Be extremely careful not to allow any foreign matter to enter the slave unit<br/>when setting the switches.</li> </ul> |
| <ul> <li>Make sure not to touch the internal circuit board when setting the switches<br/>as they are precisely built and can be damaged if mishandled.</li> </ul>                                                                                                    |

### Factory setting

| i actory county |                            |               |  |  |
|-----------------|----------------------------|---------------|--|--|
|                 | Mode of IP address setting | IP address    |  |  |
| Factory setting | Basic                      | 192.168.3.250 |  |  |

### IP address setting

| <u> </u>           |                                            |
|--------------------|--------------------------------------------|
| IP address setting | Description                                |
| Basic mode         | Sets IP address using Basic communication. |
| HardWare mode      | Sets IP address using setting switches.    |
| DHCP mode          | Sets IP address using DHCP server.         |
| SLMP mode          | Sets IP address using SLMP communication.  |

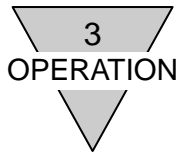

### IP address setting

### 1) Basic mode

Change IP address by Basic communication, using PLC software (GX Works3 by Mitsubishi Electric Corp.). Initial value of IP address is: 192.168.3.250

### Step (1)

Set the HardWare switches.

| No. | Switch                                               | Settings                                                                                                    |
|-----|------------------------------------------------------|----------------------------------------------------------------------------------------------------|
| 1   | Switch for IP address setting (x16)                  | Sets to "0".                                                                                                    |
| 2   | Switch for IP address setting (x1)                   | Sets to "0".                                                                                                    |
| 3   | Switch for the output setting at communication error | Specifies the action taken on the output in the event of<br>communication error (such as communication line disconnection<br>or timeout).<br>"C": clear the output of valve in the event of communication<br>error<br>"H": hold the output of valve in the event of communication<br>error |
| 4   | Switch for operating mode setting                    | Sets to "H".                                                                                                    |

Step (2)

Set IP address with Basic communication using GX Works3.

Change default value "250" to "3".

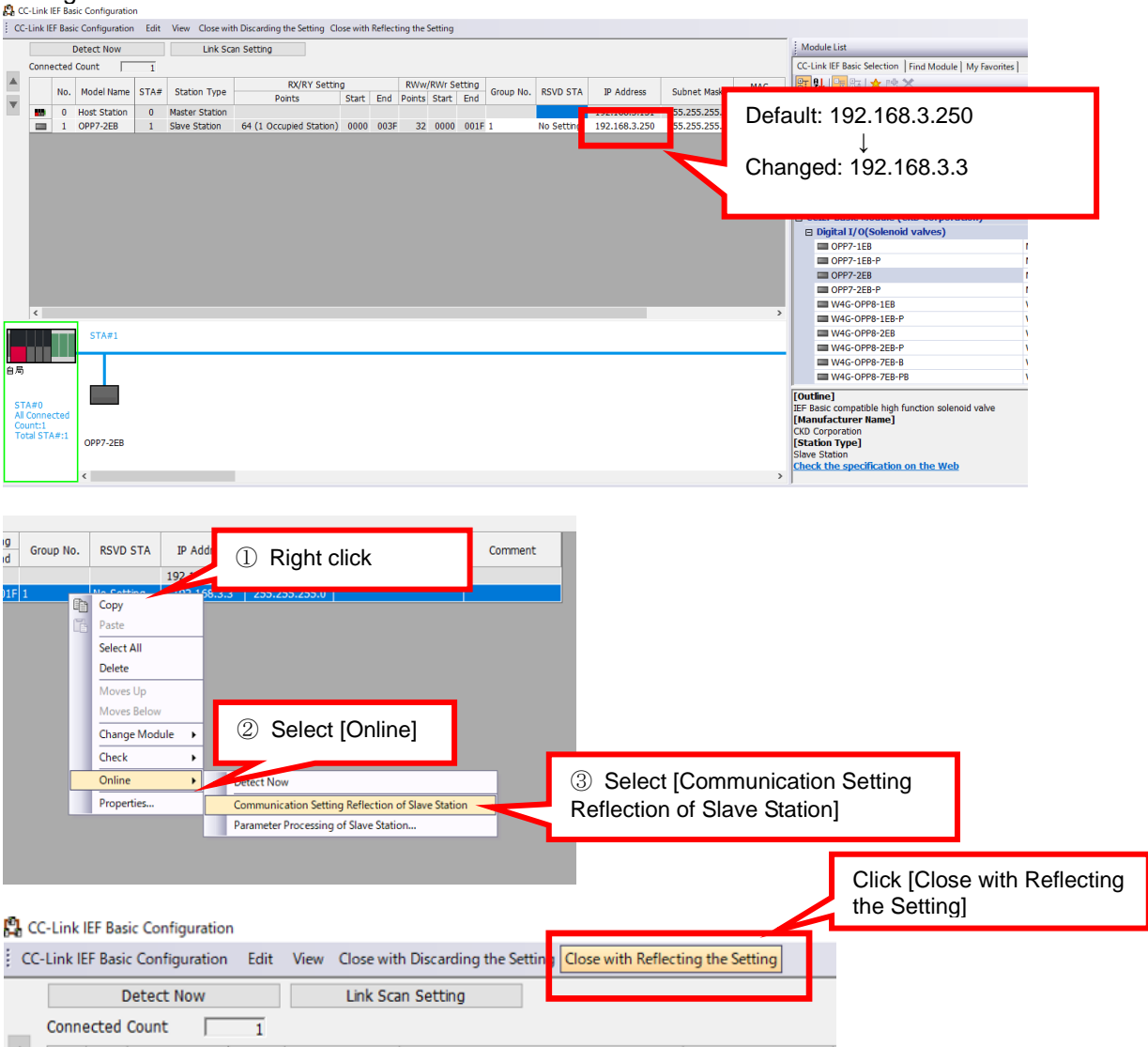

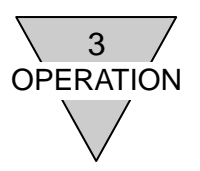

| Ver Ornine Debug Diagnostics Tool Window<br>Current Connection Destination<br>Bead from D/C<br>Events Deperation D/C<br>Remote Operation(S)<br>Safety PLC Operation<br>The Data Operation<br>Tools Operation<br>Select All Operation<br>Deservice Program(S)<br>Select All Operation<br>Deservice Program(S)<br>Select All Operation<br>Deservice Program(S)<br>Select All Operation<br>Deservice Program(S)<br>Select All Operation<br>Deservice Program(S)<br>Select All Operation<br>Deservice Program(S)<br>Select All Operation<br>Deservice Program(S)<br>Select All Operation<br>Deservice Program(S)<br>Select All Operation<br>Deservice Program(S)<br>Select All Operation<br>Deservice Program(S)<br>Select All Operation<br>Deservice Program(S)<br>Select All Operation<br>Deservice Program(S)<br>Select All Operation<br>Deservice Program(S)<br>Select Minory Call<br>Deservice Program(S)<br>Select Minory Call<br>Deservice Program(S)<br>Deservice Program(S)<br>Select Minory Call<br>Deservice Program(S)<br>Deservice Program(S)<br>Select Minory Call<br>Deservice Program(S)<br>Select Minory Call<br>Deservice Program(S)<br>Select Mino                                                                                                    | rite to PLC             |                                |             |       |         |          |            |                      |        |                |          |      |
|----------------------------------------------------------------------------------------------------|-------------------------|--------------------------------|-------------|-------|---------|----------|------------|----------------------|--------|----------------|----------|------|
| Current Connection Destination       Image: Connection Destination         Image: Connection Connection                                                                                                    | View Online Debug       | Diagnostics Tool               | Wind        | ow    |         |          |            |                      |        |                |          |      |
| Bead from B1     Click [Write to PLC]     Herry with the Calculated     Remote Operation.     Test     Setery PLC Operation.     Test     Setery Related     Click [Write]     Click [Write]     Tester + Program(5)     Seter All      Click [Deselect All]     Deselect All()     Deselect All()                                                                                                    | Current Co              | onnection Destination.         | 🛐           | 8     |         |          |            |                      |        |                |          |      |
| Write to PLC. Click [Write to PLC] Remote Operation. Rebas Operation. Rebas Operation. In Los Detail Operation. In Los In Los In Lo                                                                                                    | Read from PLC           |                                |             |       |         |          |            |                      |        |                |          |      |
| Wordy with Plear         Remote Operation,         stetuy Remote Operation,         ne Data Operation         Data Operation         operation         Operation         Operation                                                                                                    | Write to Pl             | LC                             | Clio        | ck [W | rite to | PLC]     |            |                      |        |                |          |      |
| Remote Operation(S)<br>Safety PLC Operation<br>per Sate y PLC Operation<br>per Sterg Related<br>Parameter + Program(F)<br>Deslect All<br>Parameter + Program(F)<br>Deslect All<br>Deslect All<br>Des | Veily vit               | PLC.                           | L.,         |       |         |          |            |                      |        |                |          |      |
| stefey PLC Operation.<br>The Data Operation<br>par Setting Related<br>Parameter + Program(P)<br>Deselect All<br>Deselect All<br>Deselect All(N)<br>Deselect All(N)<br>Deselect                                                           | Remote O                | peration(S)                    |             |       |         |          |            |                      |        |                |          |      |
| He Data Operation   Devix Setting Related     Parameter + Program(P) Select All     Parameter + Program(P) Select All     Operation Intelligent Function Model     Model Rame(Data Name) Intelligent Function Model     Model Rame(Data Name) Intelligent Function Model     Model Rame(Data Name) Intelligent Function Model     Model Rame(Data Name) Intelligent Function Model     Model Rame(Parameter) Size (Byte)     Parameter 2019/07/25 91:00:04     Not Calculated 2019/07/25 91:00:04     Model Rame(tr) 2019/07/25 91:00:04     Not Calculated 2019/07/25 91:00:04     Memory Card Parameter 2019/07/25 91:00:04     Math Device Manneter     Secoldation Intelligent Function Model     Memory Card Parameter 2019/07/25 91:00:04     Math Device Manneter     Secoldation Intelligent Function Model     Math Device Manneter     Secoldation Intelligent Function Model     Math Device Manneter     Secoldation Intelligent Function Model     Math Device Manneter     Secoldation Intelligent Function Model     Math Device Manneter     Secoldation Intelligent Function Model <t< td=""><td>Safety PLC</td><td>Operation</td><td>•</td><td>to S</td><td></td><td></td><td></td><td></td><td></td><td></td><td></td><td></td></t<>                                                                                                    | Safety PLC              | Operation                      | •           | to S  |         |          |            |                      |        |                |          |      |
| play Setting Related UClick [Write]  Parameter + Program(F) Select All to Poen/Close All(T) Deselect All(N)  Program ter Posca have Parameter / PU Parameter Posca have Parameter / PU Parameter Posca have Posca have Posca                                                                                                    | ne Data Operation       |                                | _           |       |         |          |            |                      |        |                | - 0      | ×    |
| Work       Select All to         Open/Close All(T)       Deselect All(N)         Model Rame/Data Name       Intelligent Function Model         Model Rame/Data Name       Intelligent Function Model         Image: Size (Byte)       Intelligent Function Model         Image: Size (Byte)       Intelligent Function Model         Image: Size (Byte)       Intelligent Function Model         Image: Size (Byte)       Image: Size (Byte)         Image: Size (Byte)       Image: Size (Byte)         Image: Size (Byte)       Image: Size (Byte)         Image: Size (Byte)       Image: Size (Byte)         Image: Size (Byte)       Image: Size (Byte)         Image: Size (Byte)       Image: Size (Byte)         Image: Size (Byte)       Image: Size (Syte)         Image: Size (Syte)       Image: Size (Syte)         Image: Size (Syte)       Image: Size (Syte)         Image: Size (Syte)       Image: Size (Syte)         Image: Size (Syte)       Image: Size (Syte)         Image: Size (Syte)       Image: Size (Syte)         Image: Size (Syte)       Image: Size (Syte)         Image: Size (Syte)       Image: Size (Syte)         Image: Size (Syte)       Image: Size (Syte)         Image: Size (Size)       Image: Size (Size)                                                                                                    | play Setting Related    | ①Click [Writ                   | e]          |       |         |          |            |                      |        |                |          |      |
| Parameter + Program(F)       Select All         Open/Close All(T)       Deselect All(N)         Module Name/Data Name       Image: Detail         Title       Last Change         Size (Byte)       Image: Detail         Module Name/Data Name       Image: Detail         Module Name/Data Name       Image: Detail         Module Name/Data Name       Image: Detail         Module Name/Data Name       Image: Detail         Module Name/Data Name       Image: Detail         Module Name/Data Name       Image: Detail         Module Name/Data Name       Image: Detail         Module Name/Data Name       Image: Detail         Module Name/Data Name       Image: Detail         Module Name/Data Name       Image: Detail         Module Name/Data Name       Image: Detail         Module Name/Data Name       Image: Detail         Module Name/Data Name       Image: Detail         Module Parameter       Image: Detail         Image: Data Name       Image: Detail         Image: Data Name       Image: Detail         Image: Data Name       Image: Detail         Image: Data Name       Image: Detail         Image: Data Name       Image: Detail         Image: Data Name       Image                                                                                                    |                         |                                |             |       | _       |          | _          |                      |        |                |          |      |
| Parameter + Program(P) Select All Label  Open/Close All(T) Deselect All(N)  Module Name/Data Name   Module Name/Data Name  Module Parameter  System Parameter/CPU Parameter  System Parameter/CPU Parameter  System Parameter  System Parameter  Syste                                                                                                    |                         |                                | 2           | Clic  | k [De   | select A | JI]        |                      |        |                |          |      |
| Open/Close All(T)       Deselect All(N)       Intelligent Function Module         Module Name/Data Name       Image: Detail Title       Last Change       Size (Byte)       Image: Detail Title       Last Change       Size (Byte)       Image: Detail Title       Last Change       Size (Byte)       Image: Detail Title       Last Change       Size (Byte)       Image: Detail Title       Last Change       Size (Byte)       Image: Detail Title       Last Change       Size (Byte)       Image: Detail Title       Last Change       Size (Byte)       Image: Detail Title       Last Change       Size (Byte)       Image: Detail Title       Last Change       Size (Byte)       Image: Detail Title       Last Change       Size (Byte)       Image: Detail Title       Last Change       Size (Byte)       Image: Detail Title       Last Change       Size (Byte)       Image: Detail Title       Last Change       Size (Byte)       Image: Detail Title       Size (Bote)       Detail Title       Last Change       Size (Bote)       Image: Detail Title       Size (Bote)       Image: Detail Title       Size (Detail Labe)       Image: Detail Title       Size (Detail Labe)       Image: Detail Title       Size (Detail Labe)       Image: Detail Title       Size (Detail Labe)       Image: Detail Title       Size (Detail Labe)       Image: Detail Title       Size (Detail Labe)       Image: Detail Title       Size (Detail Labe)       Image:                                                                                                    | Parameter + Program(F)  | Select All                     | Leç         |       | -       |          |            | _                    |        |                |          |      |
| Module Name       Image: Size (Byte)       Image: Size (Byte)       Image: Size (Byte)         Image: Size (Byte)       Image: Size (Byte)       Image: Size (Byte)       Image: Size (Byte)         Image: Size (Byte)       Image: Size (Byte)       Image: Size (Bite)       Image: Size (Bite)       Image: Size                                                                                                    | Open/Close All(T)       | Deselect All(N)                |             |       |         | -        |            | Intelligent Function | Module |                |          |      |
| Itest     Image: System Parameter/CPU Parameter     Image: System Parameter/CPU Parameter <t< td=""><td>Module Name/Data Name</td><td></td><td>*</td><td>1</td><td>6</td><td>Detail</td><td>Title</td><td>Last Change</td><td></td><td>Size (Byte)</td><td></td><td>^</td></t<>                                                                                                    | Module Name/Data Name   |                                | *           | 1     | 6       | Detail   | Title      | Last Change          |        | Size (Byte)    |          | ^    |
| Image: System Parameter       Image: System Parameter       Image: System Parameter <td>🗆 👖 test</td> <td></td> <td></td> <td></td> <td></td> <td></td> <td></td> <td></td> <td></td> <td></td> <td></td> <td></td>                                                                                                    | 🗆 👖 test                |                                |             |       |         |          |            |                      |        |                |          |      |
| System Parameter/CPU Parameter       2019/07/25 9:50:04       Not Calculated         Module Parameter       2019/07/25 9:40:22       Not Calculated         2019/07/25 9:40:22       Not Calculated         2019/07/25 9:40:22       Not Calculated         2019/07/25 9:40:20       Not Calculated         2019/07/25 9:40:20       Not Calculated         2019/07/25 9:50:04       Not Calculated         2019/07/25 9:50:04       Not Calculated         2019/07/25 9:50:04       Not Calculated         2019/07/25 9:50:07       0         MAIN       0         MAIN       0         MAIN       0         Device Memory       0         Main       0         Detail       2019/07/25 9:50:07                                                                                                    | 🖃 🛃 Parameter           |                                |             |       |         |          |            |                      |        |                |          |      |
| Module Parameter 2019/07/25 10:02:02 Not Calculated   Memory Card Parameter 2019/07/25 9:50:04 Not Calculated   Image: Color Memory Image: Color Memory Image: Color Memory   Image: Color Memory Image: Color Memory Image: Color Memory <td>- System Para</td> <td>smeter/CPU Parameter</td> <td></td> <td></td> <td></td> <td></td> <td></td> <td>2019/07/259:5</td> <td>0:04</td> <td>Not Calculated</td> <td></td> <td></td>                                                                                                    | - System Para           | smeter/CPU Parameter           |             |       |         |          |            | 2019/07/259:5        | 0:04   | Not Calculated |          |      |
| Memory Card Parameter       2019/07/25 9:49:22       Not Calculated         Image: Card Parameter       2019/07/25 9:49:22       Not Calculated         Image: Card Parameter       2019/07/25 9:49:22       Not Calculated         Image: Card Parameter       Image: Card Parameter       Image: Card Parameter         Image: Card Parameter       Image: Card Parameter       Image: Card Parameter         Image: Card Parameter       Image: Card Parameter       Image: Card Parameter         Image: Card Parameter       Image: Card Parameter       Image: Card Parameter         Image: Card Parameter       Image: Card Parameter       Image: Card Parameter         Image: Card Parameter       Image: Card Parameter       Image: Card Parameter         Image: Card Parameter       Image: Card Parameter       Image: Card Parameter         Image: Card Parameter       Image: Card Parameter       Image: Card Parameter         Image: Card Parameter       Image: Card Parameter       Image: Card Parameter         Image: Card Parameter       Image: Card Parameter       Image: Card Parameter         Image: Card Parameter       Image: Card Parameter       Image: Card Parameter         Image: Card Parameter       Image: Card Parameter       Image: Card Parameter         Image: Card Parameter       Image: Card Parameter       Image: Card Parameter                                                                                                    | - 🙆 Module Para         | meter                          |             |       |         |          |            | 2019/07/25 10:       | 02:02  | Not Calculated |          |      |
| Image: Remote Password       Image: Remote Password       Image: Remote Password       Image: Remote Password       Not Calculated         Image: Global Label Setting       Image: Remote Password       Image: Remote Password<                                                                                                    | Memory Car              | rd Parameter                   | -           |       |         |          |            | 2019/07/259:4        | 9:22   | Not Calculated |          |      |
| Image: Global Label       Image: Global Label Setting       Image: Global Label Setting       Im                                                                                                    | Remote Pas              | sword                          |             |       |         |          |            | 2019/07/25 9:5       | 0:04   | Not Calculated |          |      |
| Cooler [Incode Parameter Setting]       6:51 Not Calculated         Image: Setting       00 Not Calculated         Image: Setting       00 Not Calculated         Image: Setting       00 Not Calculated         Image: Setting       00 Not Calculated         Image: Setting       00 Not Calculated         Image: Setting       00 Not Calculated         Image: Setting       00 Not Calculated         Image: Setting       00 Not Calculated         Image: Setting       00 Not Calculated         Image: Setting       00 Not Calculated         Image: Setting       00 Not Calculated         Image: Setting       00 Not Calculated         Image: Setting       Image: Setting         Image: Setting       Image: Setting         Image: Setting       Image: Setting         Image: Setting       Image: Setting         Image: Setting       Image: Setting         Image: Seting       Image: Seting         Image: Seting       Image: Seting         Image: Seting       Image: Seting         Image: Seting       Image: Seting         Image: Seting       Image: Seting         Image: Seting       Image: Seting         Image: Seting       Image: Seting                                                                                                    | Global Label            |                                |             |       | ③Se     | lect [M  | odule Para | ameterl              |        |                |          |      |
| Image: Section of the Parameter Section g.         Image: Main of the Parameter Section g.         Image: Main of the Parameter Sectin g.         Image: Main of                                                                                                    | Global Label            | Setting                        |             |       | on th   | Doro     | motor cott | ing                  | 5:51   | Not Calculated |          |      |
| Image: Main mony image: Main mony image:                                                                                                    | 🗆 🄙 Program             |                                |             |       | on th   | le Para  | neter sett | ing.                 |        |                |          |      |
| Device Memory     Detail       Display Memory Capacity     Image: Constraint of the straint of the                                                                                                    | MAIN                    |                                |             |       |         |          |            |                      | :06    | Not Calculated |          |      |
| Image: Main mony Capacity     Image: Main mony Capacity       Display Memory Capacity     Image: Main mony memory memory                                                                                                    | 🖃 🛃 Device Memo         | iry                            |             |       |         |          | 1          |                      |        |                |          |      |
| Display Memory Capacity                                                                                                    | - 🖅 MAIN                |                                |             |       |         | Detail   |            | 2019/07/25 9:5       | 0:07   |                |          | ~    |
| see Calculation     Program Memory     Free       segend     Data Memory     0/0x8       Used     Provide     Provide       Increased     Devroaced     Provide       Poervased     S0 Memory Card     Provide                                                                                                    | Display Memory Capacity | · 😵                            |             |       |         |          |            |                      |        |                |          |      |
| Size Calculation  Program Hemory  Agend Used Used DeciseILabel Memory (File Storage Area) Decreased Free: Sile or Less Decreased Sto Memory Card Free: Sile or Less DeciseILabel Memory Card Decreased Sto Memory Card DeciseILabel Memory Card DeciseILabel Memory Card Decise                                                                                                    | emory Capacity          |                                |             |       |         |          |            |                      |        |                |          |      |
| egend Data Memory Free Used Click Free SNs or Less Click Free SNs or Less Free SNs or Less Click Free SNs or Less Click Free SNs or Less Click Free SNs or Less Click Free SNs or Less Click Free SNs or Less Click Free SNs or Less Free SNs or Less Click Free SNs or Less Free SNs or Less Free SNs or Less Free SNs or Les                                                                                                    | Size Calculation        | Program Memory                 |             |       |         |          |            |                      |        | Fre            | .e<br>WB |      |
| Used memory and memory (File Storage Area)                                                                                                    | brand                   | Data Maman                     |             |       |         |          |            |                      |        | 010            |          |      |
| Used G Click Increased G Click Execute Free S% or Less Free S% or Less                                                                                                    | egend                   | Data Memory                    |             |       |         |          |            |                      |        | Pre            | -        | -    |
| Increased Device(Label Memory (File Storage Area)FileFileFi                                                                                                    | Used                    |                                |             |       |         |          |            |                      |        | •              | ④ Cli    | ck   |
| Decreased 0 L 0 L 0 Control 0 L 0 Control 0 Control 0 Co                                                                                                    | Increased               | Device/Label Memory (File Stor | age Area) — |       |         |          |            |                      |        | Fr             | [Exec    | utel |
| Free: 5% or Less 5D Memory Card Free                                                                                                    | Decreased               |                                |             |       |         |          |            |                      |        |                |          |      |
|                                                                                                    | Free: 5% or Less        | SD Memory Card                 |             |       |         |          |            |                      |        | Fr             | 7        |      |
|                                                                                                    |                         |                                |             |       |         |          |            |                      |        |                | 1        |      |
|                                                                                                    |                         |                                |             |       |         |          |            |                      |        | Const.         |          |      |

Power off the PLC

Check if IP address is set with Basic communication using PLC software.

| RSVD STA   | IP Address    | Subset Mac Ad                            |
|------------|---------------|------------------------------------------|
|            | 102 169 2 151 | 22 In address is changed to 192.100.3.3. |
| No Setting | 192.168.3.3   | 255.255.255.0                            |
|            |               |                                          |

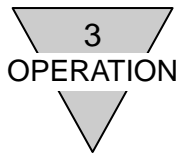

### 2) HardWare mode

Set IP address using the switches. Set the fourth octet of 192.168.3.xxx for IP address.

Step (1) Set the HardWare switches.

| No. | Switch                                                     | Settings                                                                                                    | Remarks                    |
|-----|------------------------------------------------------------|----------------------------------------------------------------------------------------------------|----------------------------|
| 1   | Switch for IP address setting (x16)                        | Sets between "0" to "F".                                                                                                    | Setting range is 01 to FEh |
| 2   | Switch for IP address setting (x1)                         | Sets between "0" to "F".                                                                                                    | Set the 4th octet          |
| 3   | Switch for the output<br>setting at<br>communication error | Sets the action taken on the output in the event of<br>communication error (such as communication line<br>disconnection or timeout).<br>"C": clear the output of valve in the event of<br>communication error<br>"H": hold the output of valve in the event of<br>communication error |                            |
| 4   | Switch for operating<br>mode setting                       | Sets to "H".                                                                                                    |                            |

### Switch for IP address setting

| x16: Upper digit (①)       |   |         |  |  |  |
|----------------------------|---|---------|--|--|--|
| Set value<br>(Hexadecimal) | ⇔ | Decimal |  |  |  |
| 0                          | ⇔ | 0       |  |  |  |
| 1                          | ⇔ | 16      |  |  |  |
| 2                          | ⇔ | 32      |  |  |  |
| 3                          | ⇔ | 48      |  |  |  |
| 4                          | ⇔ | 64      |  |  |  |
| 5                          | ⇔ | 80      |  |  |  |
| 6                          | ⇔ | 96      |  |  |  |
| 7                          | ⇔ | 112     |  |  |  |
| 8                          | ⇔ | 128     |  |  |  |
| 9                          | ⇔ | 144     |  |  |  |
| Α                          | ⇔ | 160     |  |  |  |
| В                          | ⇔ | 176     |  |  |  |
| С                          | ⇔ | 192     |  |  |  |
| D                          | ⇔ | 208     |  |  |  |
| E                          | ⇔ | 224     |  |  |  |
| F                          | ⇔ | 240     |  |  |  |

| x1: Lower digit (②)        |   |         |  |  |  |
|----------------------------|---|---------|--|--|--|
| Set value<br>(Hexadecimal) | ⇔ | Decimal |  |  |  |
| 0                          | ₽ | 0       |  |  |  |
| 1                          | ⇔ | 1       |  |  |  |
| 2                          | ⇔ | 2       |  |  |  |
| 3                          | ⇔ | 3       |  |  |  |
| 4                          | ⇔ | 4       |  |  |  |
| 5                          | ⇔ | 5       |  |  |  |
| 6                          | ⇔ | 6       |  |  |  |
| 7                          | ⇔ | 7       |  |  |  |
| 8                          | ⇔ | 8       |  |  |  |
| 9                          | ⇔ | 9       |  |  |  |
| Α                          | ⇔ | 10      |  |  |  |
| В                          | ⇔ | 11      |  |  |  |
| С                          | ⇔ | 12      |  |  |  |
| D                          | ⇔ | 13      |  |  |  |
| Е                          | ⇔ | 14      |  |  |  |
| F                          | ⇔ | 15      |  |  |  |

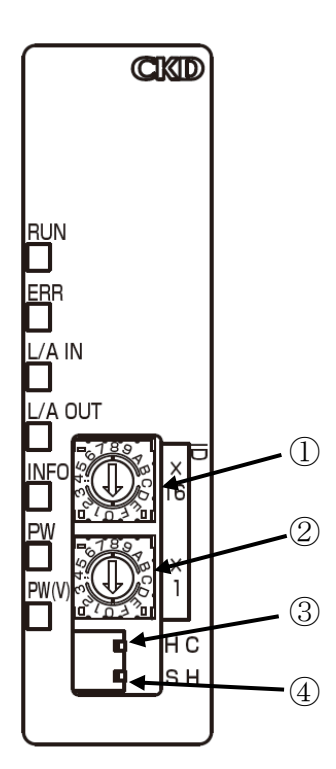

[Example] To set the IP address to 71 (decimal)

Since 71=64+7, upper digit is set to 4 and lower digit is set to 7 [47 (hexadecimal)] according to the table above.

Step (2)

Power on the unit and check if the communication establishes.

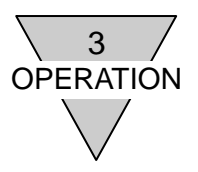

### 3) DHCP mode

Set IP address using DHCP server. Initial value of IP address is: 0.0.0.0. IP address is assigned with DHCP server.

Step (1)

Set the HardWare switches.

| No. | Switch                                               | Settings                                                                                                    |
|-----|------------------------------------------------------|----------------------------------------------------------------------------------------------------|
| 1   | Switch for IP address<br>setting (x16)               | Sets to "F".                                                                                                    |
| 2   | Switch for IP address<br>setting (x1)                | Sets to "F".                                                                                                    |
| 3   | Switch for the output setting at communication error | Sets the action taken on the output in the event of communication error<br>(such as communication line disconnection or timeout).<br>"C": clear the output of valve in the event of communication error<br>"H": hold the output of valve in the event of communication error |
| 4   | Switch for operating mode setting                    | Sets to "H".                                                                                                    |

Step (2)

Refer to the specifications of DHCP server.

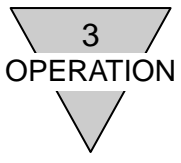

### 4) SLMP mode

Change IP address by SLMP communication, using PLC software (GX Works3 by Mitsubishi Electric Corp.). Initial value of IP address is: 192.168.3.250

#### Step (1)

Set the HardWare switches.

| No. | Switch                                               | Settings                                                                                                    |
|-----|------------------------------------------------------|----------------------------------------------------------------------------------------------------|
| 1   | Switch for IP address setting (x16)                  | Disable                                                                                                    |
| 2   | Switch for IP address setting (x1)                   | Disable                                                                                                    |
| 3   | Switch for the output setting at communication error | Disable<br>Sets the output status in the event of communication error (such<br>as communication line disconnection or timeout) with SLMP<br>communication. *1 |
| 4   | Switch for operating mode setting                    | Sets to "S".                                                                                                    |

Note\*1: Refer to page 27 for setting.

Step (2)

Set IP address with SLMP communication using GX Works3.

Change the value "250" to "5".

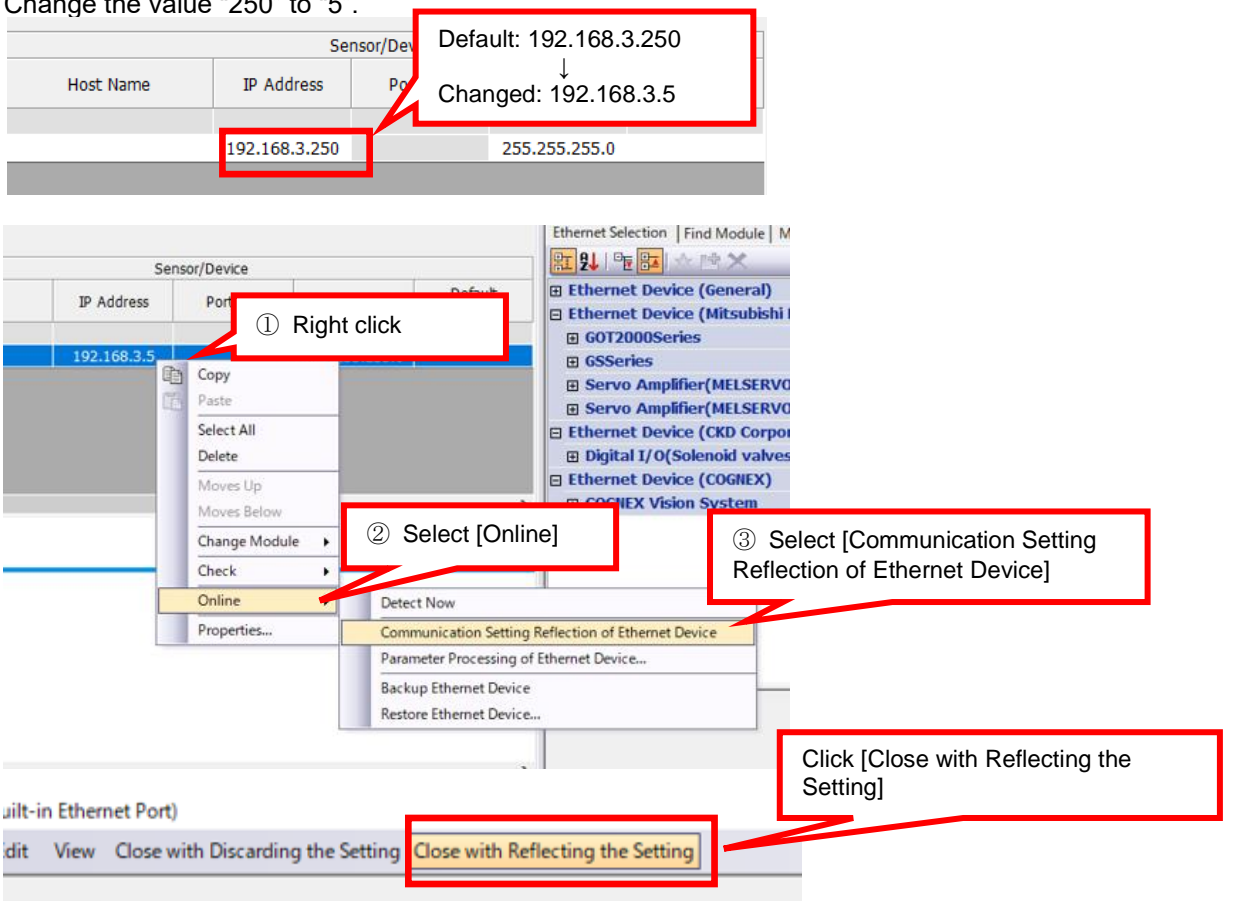

Write to PLC. Refer to 1) Basic mode setting for writing.

Check if IP address is set by GX Works3.

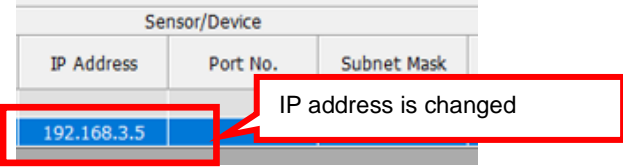

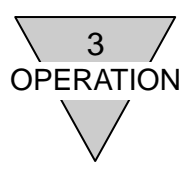

### 3.2 Settings by CSP+ file

In order for the CC-Link IEF Basic slave unit to join the network, it is necessary to register the device to the network using the CPS+ (CC-Link Family System Profile Plus) file which describes the device's communication specification. Refer to the user's manual provided by the master unit manufacturer for registering the CSP+ file. Also, use the latest CSP+ file for proper network configuration.

### 1) How to register the device

Check the specifications (model name) of the device before registering, as both the device and CSP+ file need to be matched first.

Refer to the following table for the device specifications and CSP+ file.

| Item                               | Specifications   |                  |                  |                  |  |  |
|------------------------------------|------------------|------------------|------------------|------------------|--|--|
| Manifold<br>Model No.              | -T8EB1           | -T8EB2           | -T8EBP1          | -T8EBP2          |  |  |
| Slave unit                         | OPP7-1EB         | OPP7-2EB         | OPP7-1EB-P       | OPP7-2EB-P       |  |  |
| Output type                        | +COM(NPN)        |                  | -COM (PNP)       |                  |  |  |
| I/O point                          | 16-point outputs | 32-point outputs | 16-point outputs | 32-point outputs |  |  |
| Model names<br>in the CSP+<br>file | OPP7-1EB         | OPP7-2EB         | OPP7-1EB-P       | OPP7-2EB-P       |  |  |

### Specifications and model names in the CSP+ file

### 2) Function

Use Basic or SLMP communication (\*1) for function setting and monitoring.

Note that the function varies depending on the mode of IP address setting.

|     |                            |                                                     |          | Mode of IP address setting |          |        |  |  |
|-----|----------------------------|-----------------------------------------------------|----------|----------------------------|----------|--------|--|--|
| No. | ltem                       | Description                                         | Basic    | Hard<br>Ware               | DHCP     | SLMP   |  |  |
| 1   | Product<br>information     | Monitoring the product information of this<br>unit. | Enable   | Enable                     | Enable   | Enable |  |  |
| 2   | Operational<br>information | Monitoring IP address and communication status.     | Enable   | Enable                     | Enable   | Enable |  |  |
| 3   | Maintenance<br>information | Monitoring and setting of maintenance.              | Enable   | Enable                     | Enable   | Enable |  |  |
| 4   | Output<br>information      | Monitoring and setting of output status.            | Enable*2 | Enable*2                   | Enable*2 | Enable |  |  |

\*1: Refer to 5.5 Notes/Remarks for operation.

\*2: Set with slide switch for output status in the event of communication error.

### 2)-1 Product information

Following items are displayed.

| No. | Item                 | Description                                 |  |
|-----|----------------------|---------------------------------------------|--|
| 1   | VenderName           | Indicates vendor name.                      |  |
| 2   | VenderID             | Indicates vendor ID.                        |  |
| 3   | ProductName          | Indicates product name.                     |  |
| 4   | HWversion            | Indicates HardWare version.                 |  |
| 5   | SWVersion            | Indicates SoftWare version.                 |  |
| 6   | ItemCode             | Indicates item code.                        |  |
| 7   | SlaveProtocolVersion | Indicates protocol version of this product. |  |

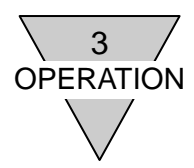

### 2)-2 Operational information

Following items are displayed.

| No. | Item                  | Description                                                                                                    | Remarks         |
|-----|-----------------------|----------------------------------------------------------------------------------------------------|-----------------|
| 1   | ChangeFlg             | Notifies the operation change on next start-up.                                                                                    | Refer to 2)-2-1 |
| 2   | IPSettingMode         | Indicates the mode of IP address setting.<br>「Basic」「HW」「DHCP」「SLMP」                                                               | -               |
| 3   | IPSettingMode_f       | Indicates setting mode of IP address on the next start up.<br>[Basic] [HW] [DHCP] [SLMP]                                           | -               |
| 4   | IPAddress             | Indicates IP address at present.                                                                                                   | -               |
| 5   | IPAddress_f           | Indicates IP address on the next start up.                                                                                         | -               |
| 6   | SubNetmask            | Indicates subnet mask.                                                                                                    | -               |
| 7   | CommParam             | Indicates baud rate and communication method.                                                                                      | -               |
| 8   | CommPort              | Indicates communication port status.                                                                                               | -               |
| 9   | CommFailureOutput     | Indicates the setting made to specify which action to take on the<br>output in the event of communication error.                   | -               |
| 10  | CommFailureOutput_f   | Indicates the setting made to specify which action to take on the output in the event of communication error on the next start up. | Refer to 2)-2-2 |
| 11  | CommFailureValue      | Indicates the output status in the event of communication error.                                                                   | Refer to 2)-2-2 |
| 12  | CommFailureValue_f    | Indicates the output status in the event of communication error on the next start up.                                              | -               |
| 13  | ElectricityTime * 1   | Indicates energizing time.                                                                                                    | -               |
| 14  | OutputNumber          | Indicates maximum output point.                                                                                                    | -               |
| 15  | InputNumber           | Indicates maximum input point.                                                                                                    | -               |
| 16  | OutputType            | Indicates output type.                                                                                                    | -               |
| 17  | OutputMonitor         | Indicates the output of pneumatic valve.                                                                                           | -               |
| 18  | MasterProtocolVersion | Indicates protocol version of master unit.                                                                                         | -               |

\* 1: As initial status, energization time of factory delivery inspection may add.

### 2)-2-1 Change monitor on next start-up

Change monitor on next start-up

| No. | Indication  |  |
|-----|-------------|--|
| 1   | Changed     |  |
| 2   | Not changed |  |

"Changed" is indicated when there is change with any of following items.

| No. | Item                                                 | Remarks                               |
|-----|------------------------------------------------------|---------------------------------------|
| 1   | Mode of IP address setting                           | Check the setting with Basic and SLMP |
| 2   | IP address                                           | communication.                        |
|     | Switch for IP address setting                        |                                       |
| 3   | Switch for operating mode setting                    | Check each switch.                    |
|     | Switch for the output setting at communication error |                                       |

Turning the power of slave unit from OFF to ON changes the setting of slave unit.

Slave unit operates with the changed setting at power on, and that may change valve output and other. Confirm the safety of surroundings before powering on.

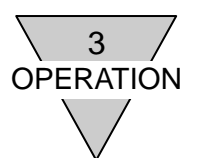

### 2)-2-2 Output setting monitor and value setting monitor in the event of communication error IP address setting mode [Basic]

| Switch for<br>operating<br>mode setting | Output<br>point | Output setting monitor in the event of communication error | Value setting monitor in the event of<br>communication error |
|-----------------------------------------|-----------------|------------------------------------------------------------|--------------------------------------------------------------|
| ц                                       | 16              | 0xFFFF                                                     | H (Status right before communication                         |
| п                                       | 32              | 0xFFFFFFF                                                  | error occurs)                                                |
| C                                       | 16              | 0x0000                                                     | C (0x0000)                                                   |
| Ŭ                                       | 32              | 0x0000000                                                  | C (0x0000000)                                                |

#### IP address setting mode [HW]

| Switch for<br>operating<br>mode setting | Output<br>point | Output setting monitor in the event of communication error | Value setting monitor in the event of communication error |  |  |  |  |
|-----------------------------------------|-----------------|------------------------------------------------------------|-----------------------------------------------------------|--|--|--|--|
| ц                                       | 16              | 0xFFFF                                                     | H (Status right before communication                      |  |  |  |  |
| п                                       | 32              | 0xFFFFFFF                                                  | error occurs)                                             |  |  |  |  |
| C                                       | 16              | 0x0000                                                     | C (0x0000)                                                |  |  |  |  |
| C                                       | 32              | 0x0000000                                                  | C (0x0000000)                                             |  |  |  |  |

### IP address setting mode [DHCP]

| Switch for<br>operating<br>mode setting | Output<br>point | Output setting monitor in the event<br>of communication error | Value setting monitor in the event of<br>communication error |
|-----------------------------------------|-----------------|---------------------------------------------------------------|--------------------------------------------------------------|
| ц                                       | 16              | 0xFFFF                                                        | H (Status right before communication                         |
| 11                                      | 32              | 0xFFFFFFF                                                     | error occurs)                                                |
| C                                       | 16              | 0x0000                                                        | C (0x0000)                                                   |
| J                                       | 32              | 0x0000000                                                     | C (0x0000000)                                                |

### IP address setting mode [SLMP]

| Switch for operating mode setting | Output<br>point | Output setting monitor in the event<br>of communication error | Value setting monitor in the event of<br>communication error |  |  |  |  |
|-----------------------------------|-----------------|---------------------------------------------------------------|--------------------------------------------------------------|--|--|--|--|
| Ц                                 | 16              |                                                               |                                                              |  |  |  |  |
| П                                 | 32              | CommFailureOutputModeSetting                                  | CommEditureValueSetting *1                                   |  |  |  |  |
| C                                 | 16              | *1                                                            | CommFailurevalueSetting                                      |  |  |  |  |
| C C                               | 32              |                                                               |                                                              |  |  |  |  |

\*1: In IP address setting mode [SLMP], SLMP communication enables the settings

"CommFailureOutputModeSetting" and "CommFailureValueSetting". Due to the initial value 0 for both "CommFailureOutputModeSetting" and "CommFailureValueSetting" (16 points: 0x0000 and 32 points: 0x00000000), Clear (16 points: 0x0000 and 32 points: 0x00000000, and clears all outputs of points) is applied when communication error occurs.

### 2)-3 Maintenance information

Following items can be set and monitored.

Use maintenance function after enabling [Maintenance setting].

| No. | Item                     | Description                                                                                                    | Remarks |
|-----|--------------------------|----------------------------------------------------------------------------------------------------|---------|
| 1   | MaintenanceMon           | Notifies maintenance information.                                                                                                    | 2)-3-1  |
| 2   | MaintenanceSet           | Sets the maintenance items which to inform.<br>(Initial value: 0x0000 (no maintenance information notice))                                                                       | 2)-3-2  |
| 3   | ElectricityTimeThreshold | Sets energizing time to the slave unit notifying maintenance information to.                                                                                                    | -       |
| 4   | OutputCountThreshold     | Sets count of the valve notifying maintenance information to.<br>Set this threshold to use maintenance function.<br>(maintenance function is disable due to the initial value 0) | -       |

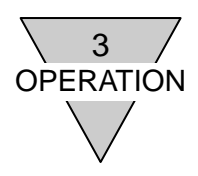

### 2)-3-1 Maintenance monitor information

Maintenance monitor is 2 bytes data.

Check the maintenance status of each device when maintenance monitor indicates "1: Need maintenance".

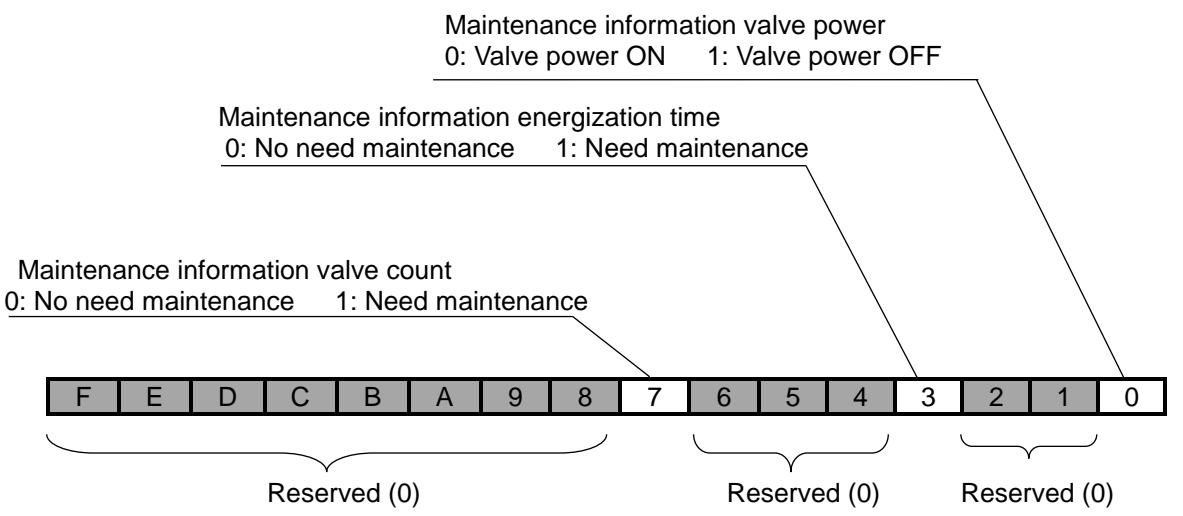

| bit | Item                                          | Description                                                                                                    |
|-----|-----------------------------------------------|----------------------------------------------------------------------------------------------------|
|     | Maintenance                                   | 0: Valve power ON                                                                                                    |
| 0   | information                                   | 1: Valve power OFF                                                                                                    |
|     | valve power                                   | Indicates valve power condition.                                                                                                    |
| 1   | Reserved                                      | 0                                                                                                    |
| 2   | Reserved                                      | 0                                                                                                    |
| 3   | Maintenance<br>information<br>energizing time | 0: No need maintenance (ElectricityTime < ElectricityTimeThreshold)<br>1: Need maintenance (ElectricityTime ≥ ElectricityTimeThreshold)<br>Notifies maintenance information of energization time after comparing<br>[ElectricityTime] and [ElectricityTimeThreshold].                                                                                                    |
| 4   | Reserved                                      | 0                                                                                                    |
| 5   | Reserved                                      | 0                                                                                                    |
| 6   | Reserved                                      | 0                                                                                                    |
| 7   | Maintenance<br>information<br>valve count     | 0: No need maintenance ([OutputCountThreshold] > [OutputCounter (min.)])<br>1: Need maintenance ([OutputCountThreshold] ≤ [OutputCounter (min.)])<br>Compare [[OutputCounter] and [OutputCountThreshold] of each valve, then<br>alert valve count maintenance information.<br>Setting with each valve is needed to notify maintenance information.<br>Change [OutputCountSetting] to [Maintenance setting - enable].<br>When plural valves are set as [Maintenance setting - enable], and if one or<br>more valve's condition is as [OutputCounter] ≤ [OutputCountThreshold], then<br>[OutputCountMon] becomes 1. |
| 8-F | Reserved                                      | 0                                                                                                    |

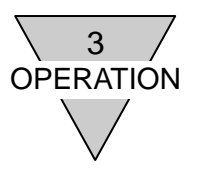

### 2)-3-2 Maintenance setting

Maintenance setting is 2 bytes data.

Use the function by changing bit of the maintenance item from "0": Disable to "1": Enable.

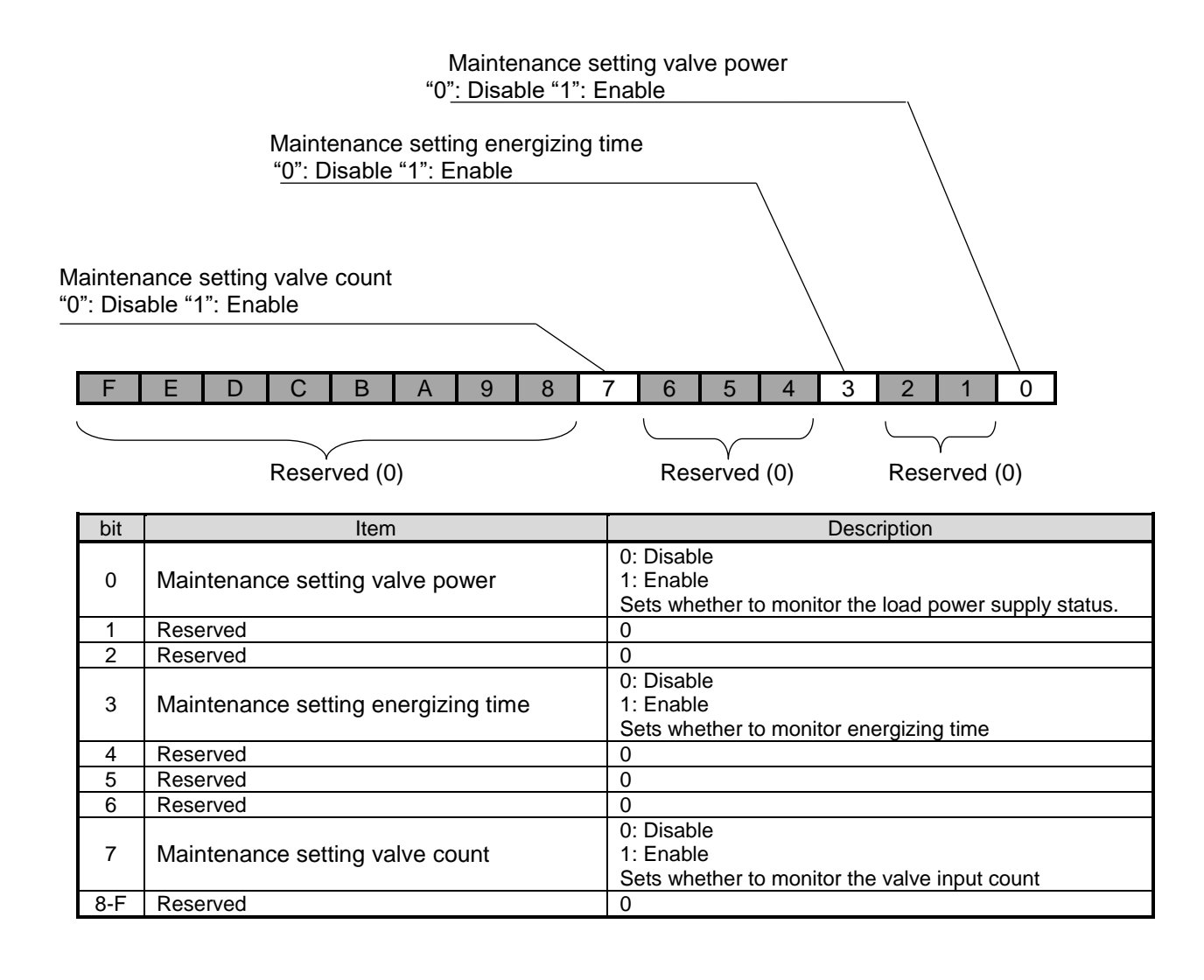

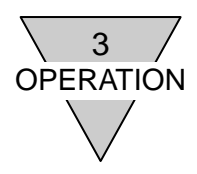

### 2)-4 Output information (overall)

### Following items can be set and monitored.

### Either 16 points or 32 points output can be set altogether. However, it enables each setting when the valve was set separately.

| No.             | Item                          | Description                                                                                                    | Remark<br>s |
|-----------------|-------------------------------|----------------------------------------------------------------------------------------------------|-------------|
| 1               | CyclicOutputMon               | Indicates the data received by cyclic communication from the master unit.                                                                                                    | -           |
| 2               | CompulsionOutput              | 0: OFF<br>1: ON<br>Sets the output value when the valve is output forcibly.                                                                                                    | 2)-4-1      |
| 3               | CompulsionOutputSetting       | 0: Cyclic output data - enable<br>1: Forced output data - enable<br>Sets whether output the valve forcibly or not.                                                                                                    | 2)-4-1      |
| 4* <sup>1</sup> | CommFailureOutputModeSet ting | 0: Value data<br>1: Last data<br>Either the value set with [CommFailureValueSetting] or the value<br>right before is selectable.                                                                                              | 2)-4-2      |
| 5* <sup>1</sup> | CommFailureValueSetting       | 0: OFF<br>1: ON<br>Sets output value in the event of communication error.<br>Sets "0: Value data" with [CommFailureOutputModeSetting to<br>output the configured value.                                                       | 2)-4-2      |
| 6               | OutputCountMon                | 0: No need maintenance<br>1: Need maintenance<br>Monitors maintenance status of valve altogether by comparing<br>[OutputCount] and [OutputCountThreshold] when<br>[OutputCountSetting] is set [Maintenance setting - enable]. | 2)-4-3      |
| 7               | OutputCountSetting            | 0: Maintenance setting - disable<br>1: Maintenance setting - enable<br>Sets whether to monitor [OutputCounter].<br>When bit7 of maintenance setting is configured, maintenance<br>notify is also sent to [MaintenanceMon].    | 2)-4-3      |
| 8               | LoadPowerMon                  | Power ON: when load power is ON.<br>Power OFF: when load power is OFF.<br>Monitors the load power (valve power) status.                                                                                                    | -           |

\*1 When SLMP is in the IP address setting mode, the setting [CommFailureOutput] reflects [CommFailureOutputModeSetting] of operational information. In addition, [CommFailureValueSetting] reflects [CommFailureValueSettingMon].

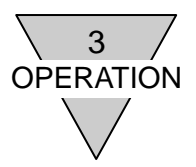

ICD

I SB

### 2)-4-1 Forced (compulsion) output setting

This function can be used when valve output needs to be changed temporary, or the equipment is installed.

Output the specified value in arbitrary state, not with the value state being sent by the master unit cyclically.

\* The valve output set by this function is cleared in the event of communication error.

Reconfigure the setting as it is cleared when the unit is powered OFF.

| No. | Item                    | Description                           |
|-----|-------------------------|---------------------------------------|
| 1   | CompulsionOutput        | Sets the output status of valve.      |
| 2   | CompulsionOutputSetting | Sets the point to output arbitrarily. |

Example)

Following tables show the case when the solenoid output S00 is set to OFF, the output S15 is set to ON, and the rest S01 to S14 are set to the value of cyclic data (for 16 output points).

CompulsionOutput:

| MS                         | В |   |   |   |   |   |   |   |   |   |   |   |   |   |   | LSB |
|----------------------------|---|---|---|---|---|---|---|---|---|---|---|---|---|---|---|-----|
| 1                          |   | - | - | - | - | - | - | - | - | - | - | - | - | - | - | 0   |
| 0: OFF, 1: ON, -: Disvalue |   |   |   |   |   |   |   |   |   |   |   |   |   |   |   |     |

CompulsionOutputSetting:

MSB

| 130   |         |         |        |      |          |       |        |        |        |         |         |       |   |   | _30 |
|-------|---------|---------|--------|------|----------|-------|--------|--------|--------|---------|---------|-------|---|---|-----|
| 1     | 0       | 0       | 0      | 0    | 0        | 0     | 0      | 0      | 0      | 0       | 0       | 0     | 0 | 0 | 1   |
| 0: Cy | clic ou | utput o | data – | enab | le, 1: l | Force | d (con | npulsi | on) ou | itput d | lata -e | nable |   |   |     |

Valve output (output data monitor):

MSB

|  | 1     | "C"     | "C"    | "C"    | "C"     | "C"     | "C"  | "C" | "C" | "C" | "C" | "C" | "C" | "C" | "C" | 0 |
|--|-------|---------|--------|--------|---------|---------|------|-----|-----|-----|-----|-----|-----|-----|-----|---|
|  | 0: OF | F, 1: 0 | ON, "( | С": Су | clic ou | utput c | lata |     |     |     |     |     |     |     |     |   |

Only for the bit with "1: CompulsionOutput - enable", the solenoid output being set by the CompulsionOutput is executed. For the bit with "0: Cyclic output data - enable" setting, cyclic output data being sent from the master unit cyclically is executed.

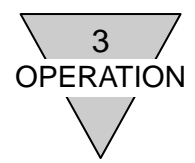

2)-4-2 Setting in the event of communication error (when IP address mode is SLMP)

When SLMP is in the IP address setting mode, it enables valve output with arbitrary setting in the event of communication error. The unset port holds the last output value.

| No | 0. | Item                         | Description                                                               |
|----|----|------------------------------|---------------------------------------------------------------------------|
| 1  | I  | CommFailureOutputModeSetting | Sets the point to output arbitrarily in the event of communication error. |
| 2  | 2  | CommFailureValueSetting      | Sets the value in the event of communication error.                       |

### Example)

Following tables show the case when the solenoid output S00 is set to OFF, the output S15 is to ON, and the rest S01 to S14 are held to the last value iat the communication error (for 16 output points).

CommFailureOutputModeSetting:

| ſ | ЛSB   |         |    |   |   |   |   |   |   |   |   |   |   |   |   | LSB |
|---|-------|---------|----|---|---|---|---|---|---|---|---|---|---|---|---|-----|
|   | 0     | 1       | 1  | 1 | 1 | 1 | 1 | 1 | 1 | 1 | 1 | 1 | 1 | 1 | 1 | 0   |
|   | 0.1/0 | مام مار | 4. |   |   |   |   |   |   |   |   |   |   |   |   |     |

0: Value data, 1: Last data

CommFailureValueSetting:

| MS | B |       |          |       |   |   |   |   |   |   |   |   |   |   | l | _SB |
|----|---|-------|----------|-------|---|---|---|---|---|---|---|---|---|---|---|-----|
|    | 1 | -     | -        | -     | - | - | - | - | - | - | - | - | - | - | - | 0   |
|    |   | E 1.0 | <u> </u> | Dieve |   |   |   |   |   |   |   |   |   |   |   |     |

0: OFF, 1: ON, -: Disvalue

Valve output in the event of communication error:

MSB

| 1SB   | •        |        |        |         |         |         |         |      |     |     |     |     |     | l   | _SB |
|-------|----------|--------|--------|---------|---------|---------|---------|------|-----|-----|-----|-----|-----|-----|-----|
| 1     | "C"      | "C"    | "C"    | "C"     | "C"     | "C"     | "C"     | "C"  | "C" | "C" | "C" | "C" | "C" | "C" | 0   |
| 0: OF | FF, 1: ( | ON, "( | C": Cy | clic ou | utput c | lata (L | _ast da | ata) |     |     |     |     |     |     |     |

2)-4-3 Maintenance (output count)

| No. | Item               | Description                                                                                                    |
|-----|--------------------|----------------------------------------------------------------------------------------------------|
| 1   | OutputCountMon     | 0: No need maintenance<br>1: Need maintenance<br>Each valve can be checked altogether whether they are in due time for<br>maintenance, by changing [OutputCountSetting] to [Maintenance setting - enable].<br>Note that [OutputCountMon] becomes "0: No need maintenance", when<br>[OutputCountSetting] is OFF.                                                                      |
| 2   | OutputCountSetting | <ul> <li>0: Maintenance setting - disable</li> <li>1: Maintenance setting - enable</li> <li>Sets each valve whether to monitor maintenance.</li> <li>When the condition of valve with [Maintenance setting - enable] is [Need maintenance], it is also applied to the maintenance monitor (maintenance information bit7: valve input maintenance information- INFO LED)).</li> </ul> |

Example) For 16 output points

Notify the maintenance when the output of any solenoid valve among 00 to 07 exceeds 0x0000FFFF with the ON count. The ON count of valve S0 and S8 were over 0x0000FFFF.

OutputCountSetting

٨

| MSB   |         |       |        |        |         |        |       |       |         |       |   |   |   |   | LSB |
|-------|---------|-------|--------|--------|---------|--------|-------|-------|---------|-------|---|---|---|---|-----|
| 0     | 0       | 0     | 0      | 0      | 0       | 0      | 0     | 1     | 1       | 1     | 1 | 1 | 1 | 1 | 1   |
| 0: Ma | aintena | nce s | etting | - disa | ble, 1: | : Main | tenan | ce se | tting - | enabl | е |   |   |   |     |

OutputCountThreshold --- 0x0000FFFF

Maintenance threshold of input count [OutputCountThreshold] is in common for all the valves.

OutputCountMon MSR

| N | /ISB |   |   |   |   |   |   |   |   |   |   |   |   |   |   | LSB |
|---|------|---|---|---|---|---|---|---|---|---|---|---|---|---|---|-----|
|   | 0    | 0 | 0 | 0 | 0 | 0 | 0 | 0 | 1 | 0 | 0 | 0 | 0 | 0 | 0 | 1   |

0: No need maintenance, 1: Need maintenance

When the valve count of S0 and S7 is 0x0000FFFF or more.

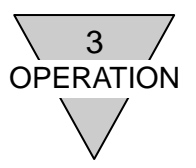

### 2)-5 Output information (each valve)

Following items can be set and monitored.

Each valve can be set. If the setting is operated for each valve, the setting is applied as a whole. Output count can be checked for each valve.

| No. | Item                              | Description                                                                                                    |
|-----|-----------------------------------|----------------------------------------------------------------------------------------------------|
| 1   | CyclicOutputMon                   | Indicates the data received with cyclic communication from the master unit.                                                                                                    |
| 2   | CompulsionOutput                  | 0: OFF<br>1: ON<br>Sets the output value when the valve is output forcibly.                                                                                                    |
| 3   | CompulsionOutputSetting           | <ul><li>0: Cyclic output data - enable</li><li>1: Forced (compulsion) output data - enable</li><li>Sets whether to output this valve forcibly.</li></ul>                                                                                                    |
| 4   | CommFailureOutputModeSetting<br>* | <ul> <li>0: Value data</li> <li>1: Last data</li> <li>When SLMP is in the IP address setting mode, set valve output in the event of communication error.</li> <li>The value set with [CommFailureValueSetting] or the value immediately before that (Last data) are selectable.</li> </ul> |
| 5   | CommFailureValueSetting *         | 0: OFF<br>1: ON<br>When SLMP is in the IP address setting mode, set output value of this<br>valve in the event of communication error.<br>Sets "0: Value data" with [CommFailureOutputModeSetting to output<br>the configured value.                                                       |
| 6   | OutputCountMon                    | 0: No need maintenance<br>1: Need maintenance<br>Becomes "Need maintenance" when it is set as [OutputCountSetting]<br>and [OutputCounter] is equal to or greater than<br>[OutputCountThreshold].                                                                                           |
| 7   |                                   | 0: Maintenance setting - disable<br>1: Maintenance setting - enable<br>Sets whether monitor [OutputCounter] of the valve.<br>When bit7 of maintenance setting is configured, it also reflects to<br>[MaintenanceMon].                                                                      |
| 0   | OutputCounter                     | indicates the number this valve output.                                                                                                    |

\* When SLMP is in the IP address setting mode, the setting [CommFailureOutput] reflects [CommFailureOutputModeSetting] of operational mode.

In addition, [CommFailureValueSetting] reflects [CommFailureValueSettingMon].

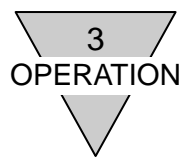

### 3.3 Correspondence between slave unit output No. and PLC address No.

### 1) PLC addresses correspondence tables

Tables below explain the correspondence using PLC Manufactured by Mitsubishi Electric Corp. as a representative example. Additionally, this indicates the case that serial transmission type slave unit is set "station No.1".

#### N4G\*R-T8EB\*1 (16 output points)

| PLC allocated memory address                               |      |      |      |      |      |      |      | RY * | 0-*F |      |      |      |      |      |      |      |
|------------------------------------------------------------|------|------|------|------|------|------|------|------|------|------|------|------|------|------|------|------|
|                                                            | RY*0 | RY*1 | RY*2 | RY*3 | RY*4 | RY*5 | RY*6 | RY*7 | RY*8 | RY*9 | RY*A | RY*B | RY*C | RY*D | RY*E | RY*F |
| Serial Transmission(S-Trans)<br>Type Slave unit Output No. | 0    | 1    | 2    | 3    | 4    | 5    | 6    | 7    | 8    | 9    | 10   | 11   | 12   | 13   | 14   | 15   |
| Solenoid output No.                                        | 00   | 01   | 02   | 03   | 04   | 05   | 06   | 07   | 08   | 09   | 10   | 11   | 12   | 13   | 14   | 15   |

### N4G\*R-T8EB\*2 (32 output points)

RY data 1st word

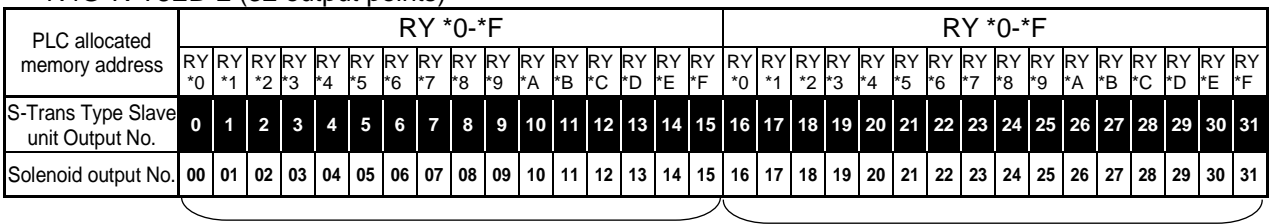

RY data 1st word

RY data 2<sup>nd</sup> word

2) Examples of Valve No. assignments corresponding to the slave unit T8EB\* solenoid output No. The valve No. 1a, 1b, 2a, 2b, ... indicate the station numbers such as station No.1, station No.2, and so on; while the alphabets 'a' and 'b' mean, respectively, the solenoid on the a-side and the solenoid on the b-side of the "double-solenoid type" valve. Also, "V" stands for "vacant".

Appearance and maximum station number depends on solenoid model.

N4G\*R-T8EB\*1 (16 output points)

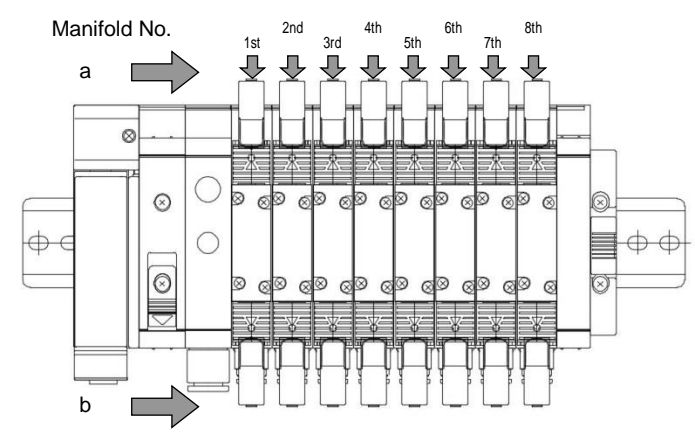

The figure is an example when 8 stations of double-solenoid type valves are mounted. There is no solenoid on the b-side for single-solenoid type.

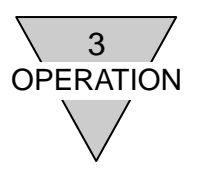

[Standard wiring]

| •• | In case of si          | ngle | e so | lend | י bic | valv | e : |    |    |    |     |     |     |     |     |     |
|----|------------------------|------|------|------|-------|------|-----|----|----|----|-----|-----|-----|-----|-----|-----|
|    | Solenoid<br>output No. | s1   | s2   | s3   | s4    | s5   | s6  | s7 | s8 | s9 | s10 | S11 | s12 | s13 | s14 | s15 |
|    | Valve No.              | 1a   | 2a   | 3a   | 4a    | 5a   | 6a  | 7a | 8a | 9a | 10a | 11a | 12a | 13a | 14a | 15a |

• In case of double solenoid valve:

| Solenoid<br>output No. | s1 | s2 | s3 | s4 | s5 | s6 | s7 | s8 | s9 | s10 | S11 | s12 | s13 | s14 | s15 | s16 |
|------------------------|----|----|----|----|----|----|----|----|----|-----|-----|-----|-----|-----|-----|-----|
| Valve No.              | 1a | 1b | 2a | 2b | 3a | 3b | 4a | 4b | 5a | 5b  | 6a  | 6b  | 7a  | 7b  | 8a  | 8b  |

• In case of mixed (single and double mixed) solenoid valve. (an example is shown above)

16a

| Solenoid<br>output No. | s1 | s2 | s3 | s4 | s5 | s6 | s7 | s8 | s9 | s10 | S11 | s12 | s13 | s14 | s15 | s16 |
|------------------------|----|----|----|----|----|----|----|----|----|-----|-----|-----|-----|-----|-----|-----|
| Valve No.              | 1a | 2a | 3a | 3b | 4a | 4b | 5a | 6a | 7a | 7b  | 8a  | 9a  | 10a | 10b | 11a | 11b |

[Double wiring]

• In case of single solenoid valve :

| Solenoid<br>output No. | s1 | s2  | s3 | s4  | s5 | s6  | s7 | s8  | s9 | s10 | S11 | s12 | s13 | s14 | s15 | s16 |
|------------------------|----|-----|----|-----|----|-----|----|-----|----|-----|-----|-----|-----|-----|-----|-----|
| Valve No.              | 1a | (V) | 2a | (V) | 3a | (V) | 4a | (V) | 5a | (V) | 6a  | (V) | 7a  | (V) | 8a  | (V) |

• In case of double solenoid valve:

| Solenoid output No. | s1 | s2 | s3 | s4 | s5 | s6 | s7 | s8 | s9 | s10 | S11 | s12 | s13 | s14 | s15 | s16 |
|---------------------|----|----|----|----|----|----|----|----|----|-----|-----|-----|-----|-----|-----|-----|
| Valve No.           | 1a | 1b | 2a | 2b | 3a | 3b | 4a | 4b | 5a | 5b  | 6a  | 6b  | 7a  | 7b  | 8a  | 8b  |

• In case of mixed (single and double mixed) solenoid valve. (an example is shown above)

| Solenoid<br>output No. | s1 | s2  | s3 | s4  | s5 | s6 | s7 | s8 | s9 | s10 | S11 | s12 | s13 | s14 | s15 | s16 |
|------------------------|----|-----|----|-----|----|----|----|----|----|-----|-----|-----|-----|-----|-----|-----|
| Valve No.              | 1a | (V) | 2a | (V) | 3a | 3b | 4a | 4b | 5a | (V) | 6a  | (>) | 7a  | 7b  | 8a  | (V) |

### N4G\*R-T8EB\*2 (32 output points)

The figure is an example when 16 stations of double-solenoid type valves are mounted. There is no solenoid on the b-side for single-solenoid type.

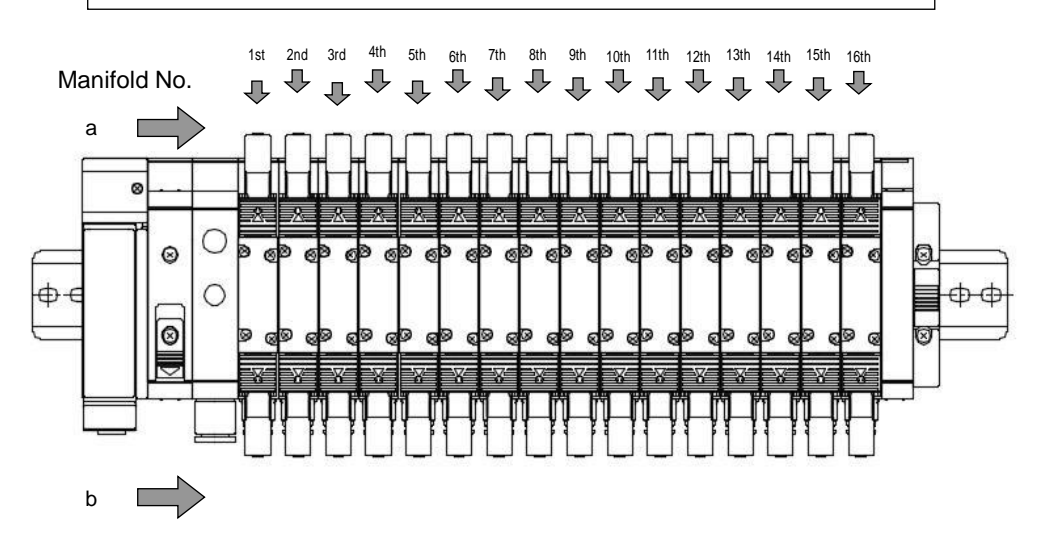

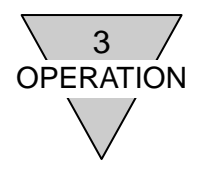

### [Standard wiring]

#### • When all valves mounted on the manifold are single solenoids:

| Solenoid<br>output No. | s1 | s2 | s3 | s4 | s5 | s6 | s7 | s8 | s9 | s10 | s11 | s12 | s13 | s14 | s15 | s16 | s17 | s18 | s19 | s20 | s21 | s22 | s23 | s24 | s25 | s26 | s27 | s28 | s29 | s30 | s31 | s32 |
|------------------------|----|----|----|----|----|----|----|----|----|-----|-----|-----|-----|-----|-----|-----|-----|-----|-----|-----|-----|-----|-----|-----|-----|-----|-----|-----|-----|-----|-----|-----|
| Valve No.              | 1a | 2a | 3a | 4a | 5a | 6a | 7a | 8a | 9a | 10a | 11a | 12a | 13a | 14a | 15a | 16a | 17a | 18a | 19a | 20a | 21a | 22a | 23a | 24a | 25a | 26a | 27a | 28a | 29a | 30a | 31a | 32a |

• When all valves mounted on the manifold are double solenoids:

| Solenoid<br>output No. | s1 | s2 | s3 | s4 | s5 | s6 | s7 | s8 | s9 | s10 | s11 | s12 | s13 | s14 | s15 | s16 | s17 | s18 | s19 | s20 | s21 | s22 | s23 | s24 | s25 | s26 | s27 | s28 | s29 | s30 | s31 | s32 |
|------------------------|----|----|----|----|----|----|----|----|----|-----|-----|-----|-----|-----|-----|-----|-----|-----|-----|-----|-----|-----|-----|-----|-----|-----|-----|-----|-----|-----|-----|-----|
| Valve No.              | 1a | 1b | 2a | 2b | 3a | 3b | 4a | 4b | 5a | 5b  | 6a  | 6b  | 7a  | 7b  | 8a  | 8b  | 9a  | 9b  | 10a | 10b | 11a | 11b | 12a | 12b | 13a | 13b | 14a | 14b | 15a | 15b | 16a | 16b |

• When both single and double solenoids valves are mounted on the manifold (an example is shown above)

| Solenoid<br>output No. | s1 | s2 | s3 | s4 | s5 | s6 | s7 | s8 | s9 | s10 | s11 | s12 | s13 | s14 | s15 | s16 | s17 | s18 | s19 | s20 | s21 | s22 | s23 | s24 | s25 | s26 | s27 | s28 | s29 | s30 | s31 | s32 |
|------------------------|----|----|----|----|----|----|----|----|----|-----|-----|-----|-----|-----|-----|-----|-----|-----|-----|-----|-----|-----|-----|-----|-----|-----|-----|-----|-----|-----|-----|-----|
| Valve No.              | 1a | 2a | 3a | 3b | 4a | 4b | 5a | 6a | 7a | 7b  | 8a  | 9a  | 10a | 10b | 11a | 11b | 12a | 13a | 14a | 14b | 15a | 15b | 16a |     |     |     |     |     |     |     |     |     |

### [Double wiring]

• When all valves mounted on the manifold are single solenoids:

| Solenoid<br>output No | .s1 | s2  | s3 | s4  | s5 | s6  | s7 | s8  | s9 | s10 | s11 | s12 | s13 | s14 | s15 | s16 | s17 | s18 | s19 | s20 | s21 | s22 | s23 | s24 | s25 | s26 | s27 | s28 | s29 | s30 | s31 | s32 |
|-----------------------|-----|-----|----|-----|----|-----|----|-----|----|-----|-----|-----|-----|-----|-----|-----|-----|-----|-----|-----|-----|-----|-----|-----|-----|-----|-----|-----|-----|-----|-----|-----|
| Valve No.             | 1a  | (V) | 2a | (V) | 3a | (V) | 4a | (V) | 5a | (V) | 6a  | (V) | 7a  | (V) | 8a  | (V) | 9a  | (V) | 10a | (V) | 11a | (>) | 12a | (V) | 13a | (V) | 14a | (V) | 15a | (V) | 16a | (V) |

• When all valves mounted on the manifold are double solenoids:

| Solenoid<br>output No | .s1 | s2 | s3 | s4 | s5 | s6 | s7 | s8 | s9 | s10 | s11 | s12 | s13 | s14 | s15 | s16 | s17 | s18 | s19 | s20 | s21 | s22 | s23 | s24 | s25 | s26 | s27 | s28 | s29 | s30 | s31 | s32 |
|-----------------------|-----|----|----|----|----|----|----|----|----|-----|-----|-----|-----|-----|-----|-----|-----|-----|-----|-----|-----|-----|-----|-----|-----|-----|-----|-----|-----|-----|-----|-----|
| Valve No.             | 1a  | 1b | 2a | 2b | 3a | 3b | 4a | 4b | 5a | 5b  | 6a  | 6b  | 7a  | 7b  | 8a  | 8b  | 9a  | 9b  | 10a | 10b | 11a | 11b | 12a | 12b | 13a | 13b | 14a | 14b | 15a | 15b | 16a | 16b |

• When both single and double solenoids valves are mounted on the manifold (an example is shown above)

| Solenoid<br>output No. | s1 | s2  | s3 | s4  | s5 | s6 | s7 | s8 | s9 | s10 | s11 | s12 | s13 | s14 | s15 | s16 | s17 | s18 | s19 | s20 | s21 | s22 | s23 | s24 | s25 | s26 | s27 | s28 | s29 | s30 | s31 | s32 |
|------------------------|----|-----|----|-----|----|----|----|----|----|-----|-----|-----|-----|-----|-----|-----|-----|-----|-----|-----|-----|-----|-----|-----|-----|-----|-----|-----|-----|-----|-----|-----|
| Valve No.              | 1a | (V) | 2a | (V) | 3a | 3b | 4a | 4b | 5a | (V) | 6a  | (V) | 7a  | 7b  | 8a  | (V) | 9a  | (V) | 10a | (V) | 11a | 11b | 12a | 12b | 13a | (V) | 14a | (V) | 15a | 15b | 16a | (V) |

### 3.4 Programming

This slave unit is treated as a unit device from a master unit with 16 output points: T8EB\*1, 32 output points: T8EB\*2.

There are 2 types of I/O data: RY data transmitted from a master to a slave unit (remote output) and RX data transmitted from a slave unit to a master unit (remote input).

Refer to the manual provided by the PLC manufacturer when creating a program. Execute the programing by referring to the following table for I/O mapping.

| ινιαμ | ping | ioi output t         | Jala        |             |             |             |             |             |             |             |             |             |      |      |      |      |      |      |
|-------|------|----------------------|-------------|-------------|-------------|-------------|-------------|-------------|-------------|-------------|-------------|-------------|------|------|------|------|------|------|
| Out   | tput | Output               |             |             |             |             |             |             |             |             | bit         |             |      |      |      |      |      |      |
| ро    | int  | data                 | <u>RY*0</u> | <u>RY*1</u> | <u>RY*2</u> | <u>RY*3</u> | <u>RY*4</u> | <u>RY*5</u> | <u>RY*6</u> | <u>RY*7</u> | <u>RY*8</u> | <u>RY*9</u> | RY*A | RY*B | RY*C | RY*D | RY*E | RY*F |
| 22    | 16   | 1 <sup>st</sup> word | 00          | 01          | 02          | 03          | 04          | 05          | 06          | 07          | 08          | 09          | 10   | 11   | 12   | 13   | 14   | 15   |
| 32    | -    | 2 <sup>nd</sup> word | 16          | 17          | 18          | 19          | 20          | 21          | 22          | 23          | 24          | 25          | 26   | 27   | 28   | 29   | 30   | 31   |

Mapping for output data

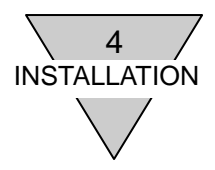

### 4. INSTALLATION

The network cables and power cables must be connected to the N4G\*R-T8EB\*\*\* to function. Incorrect connection causes not only malfunctions but in some cases, critical transmission damage to this slave unit as well as other related devices.

Before use, read this instruction manual and the user's manuals of the PLC and other devices for correct connections.

| <ul> <li>Discharge static electricity that has built up on your body by touching a<br/>grounded metal object before handling the CC-Link IEF Basic device.<br/>Otherwise, static electricity may damage this product.</li> </ul>                                                                                                    |
|----------------------------------------------------------------------------------------------------|
| <ul> <li>Do not touch the electrical wiring connections (exposed live parts); as there<br/>is a risk of electric shock.</li> <li>During wiring, keep the power off.</li> <li>Also, do not touch these live parts with wet hands.</li> </ul>                                                                                                    |
| • Do not subject the power cables and network cables to tension and impact.<br>Long cables can exert unexpected momentum and impact due to its weight,<br>and this can consequently damage the connectors and devices.<br>Take preventative measures such as securing the cables part way along its<br>length to reduce inertia.                                                                                                    |
| <ul> <li>To prevent noise problems, keep the following in mind when wiring: <ol> <li>If noise is likely to have an influence, make efforts to provide a separate power supply for each manifold solenoid valve and wire them independently.</li> <li>Do not make the power and FG cables needlessly long, but wire them with the shortest possible lengths.</li> <li>Do not share power with noise generating devices such as inverters and motors.</li> <li>Do not lay the power cables, network cables, and other power lines parallel to each other.</li> </ol> </li> </ul> |
| <ul> <li>Make sure the power cables and network cables are connected correctly<br/>within the specifications to avoid any incorrect wiring.<br/>Incorrect wiring can cause the slave unit to malfunction or to be damaged.</li> </ul>                                                                                                    |
| <ul> <li>Make sure that all cables and connectors are connected firmly before<br/>turning the power on.</li> </ul>                                                                                                    |

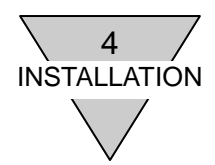

### 4.1 Connecting and wiring to the network connector socket

While the standard Ethernet cable can be used with CC-Link IEF Basic, and the wiring methods are flexible, there are limits depending on the wiring material, devices, master, hub and etc. Always understand these specifications thoroughly before wiring. (For further information, refer to the instruction manuals provided by the master unit manufacturer and CLPA (CC-Link Partner Association)).

Network connector plug is not included in this product. Purchase a network connector plug separately that meets the specifications.

Network cable can be wired by connecting it to the network connector plug then the plug to the network connector socket on the slave unit.

<Recommended cable with plug [Category 5e]> ETP-SB-S \*\*\* 
Industrial Ethernet Cable (Double shielded) Manufactured by JMACS

\*\*\*: strip length, D: unit, M=meter, C=centimeter

| <recommended 6]="" [category="" assembly="" connector="" rj45="" type=""></recommended> |                         |
|-----------------------------------------------------------------------------------------|-------------------------|
| 09 45 151 1560 (RJ45 assembly type connector)                                           | Manufactured by HARTING |
| 09 45 151 1561 (RJ45 assembly type connector, 45° angle)                                | Manufactured by HARTING |

Connecting the network cable

Connect the network cable to the network connector plug according to the following instructions.

- (1) After confirming safety, stop network communication and turn off all peripheral equipment.
- (2) Connect the CC-Link IEF Basic compliant cable to to the RJ45 plug refer to the following figure.

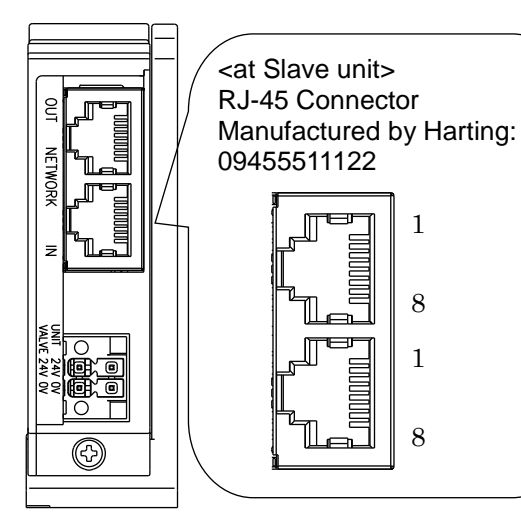

| Port | Pin<br>No. | Signal | Function                 |  |
|------|------------|--------|--------------------------|--|
|      | 1          | TD+    | Transmission data, plus  |  |
|      | 2          | TD-    | Transmission data, minus |  |
|      | 3          | RD+    | Reception data, plus     |  |
| IN/  | 4          | unused | unused                   |  |
| OUT  | 5          | unused | unused                   |  |
|      | 6          | RD-    | Reception data, minus    |  |
|      | 7          | unused | unused                   |  |
|      | 8          | unused | unused                   |  |

Note: There is no difference in the function between input(IN) and output(OUT) ports as they were only named to distinguish each port.

Note: When the previous slave unit is off, network of this unit stops.

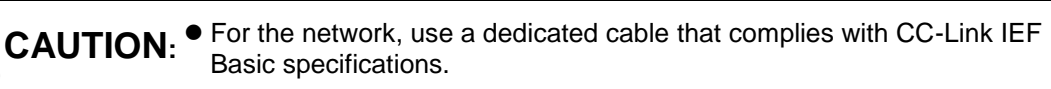

- Make sure that the network cable have a sufficient bending radius, and do not bend it forcibly.
- Separate the network cable from the power cable and high-voltage wire.

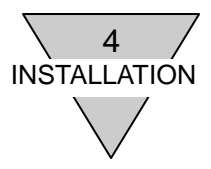

### 4.2 Connecting and wiring to the Unit/Valve power socket

Unit/Valve power plug is included in the package with this product. Power can be wired by connecting the unit power cable and the valve power cable to the power plug, then connecting the plug to the power socket on the slave unit.

| <unit power=""><br/>Power to operate the sla<br/>Prepare a 21.6 VDC to</unit>               | ave unit.<br>26.4 VDC power with the lea                     | ist noise.                   |
|---------------------------------------------------------------------------------------------|--------------------------------------------------------------|------------------------------|
| <valve power=""></valve>                                                                    |                                                              |                              |
| Power to operate the so<br>Prepare a 22.8 VDC to                                            | blenoid valve which is a load<br>26.4 VDC power with the lea | on the system.<br>ist noise. |
| < Power plug (included)><br>DFMC1, 5/2-STF-3, 5 (1                                          | 790292) 4-pin connector                                      | Mfd by Phoenix Contact       |
| <recommended and<="" ferrules="" td=""><td>I crimping tools&gt;</td><td></td></recommended> | I crimping tools>                                            |                              |
| Ferrule (without sleeve)                                                                    | : A0.5-10 to 1,5-10                                          | Mfd by Phoenix Contact       |
| Ferrule (with sleeve)                                                                       | : AI 0.25-10 to 0.75-10                                      | Mfd by Phoenix Contact       |
| Crimp tool (common)                                                                         | : CRIMPFOX6(1212034)                                         | Mfd by Phoenix Contact       |

### 1) Connecting the power cable

Connect the Unit/Valve power cables to the power plug according to the following instructions.

- (1) After confirming safety, power off the power supply connected to the slave unit.
- (2) Attach a terminal such as a ferrule to the cable when needed.
- (3) With polarity matching, connect the power cable's 24V power line to the power plug's 24V terminal and the 0V power line to the 0V terminal according to the illustrations below.
- (4) After connecting the power plug to the socket, secure the plug flange with adequate torque (0.25N•m).

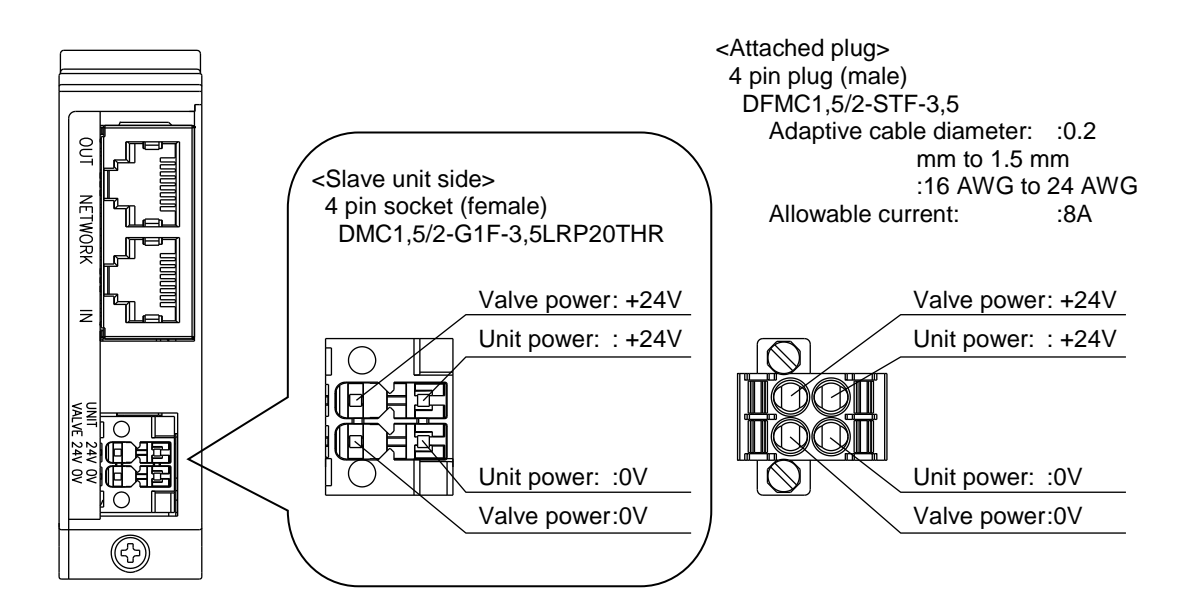

| 4<br>INSTALLATION |                                                                                                    |
|-------------------|----------------------------------------------------------------------------------------------------|
|                   | <ul> <li>Carefully check the polarities and rated voltage before making any connections.</li> </ul>                                                                                                    |
|                   | <ul> <li>Calculate the current consumption before selecting the appropriate power<br/>cable.</li> </ul>                                                                                                    |
|                   | <ul> <li>Keep in mind that a voltage drop may occur from powering multiple slave<br/>units from one power supply when selecting and wiring the cables.</li> </ul>                                                            |
|                   | <ul> <li>Secure the specified power supply voltage by taking countermeasures, such<br/>as wiring the power cables in multiple systems or installing other power<br/>supplies if a voltage drop cannot be avoided.</li> </ul> |
|                   | <ul> <li>Wire the power cables at the terminal block placed in front of the power<br/>plug, when daisy chain.</li> </ul>                                                                                                    |

2) Wiring the power cableFollowings are examples 1 to 3 for wiring to the power plug.Configure any other circuit as needed.

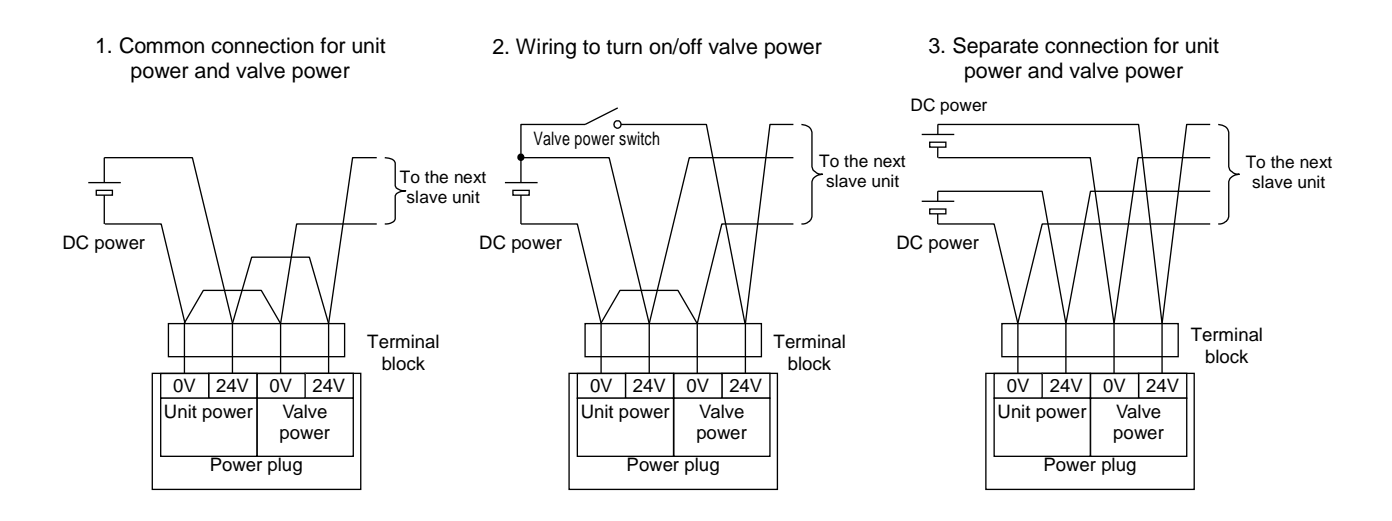

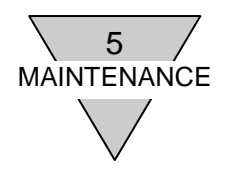

### 5. MAINTENANCE

- 5.1 Removing the product (slave unit)
  - (1) After confirming safety, stop network communication and turn off all the peripheral devices as needed.
  - (2) After confirming safety, turn off unit power and valve power as needed. (Note that following stations next to the unit stop communication.)
  - (3) Remove the slave unit's mounting screws. Because of a fall-prevention type, stop loosening the screw as soon as it detaches from the slave unit connecting block.
  - (4) Remove the slave unit by holding laterally.
  - (5) Remove the network connector plug and the power plug.
  - 5.2 Mounting the product (slave unit)
    - (1) Set the station No. of the unit.
    - (2) With the power (for both unit and valve) turned off, attach the network connector plug and the power plug. Installing the plugs while the power is turned on may cause the components in the system to operate unexpectedly. Ensure the safety of the surroundings before starting. Network connector plug: Reference tightening torque 0.4 N·m (Contact the plug manufacturer)
      - for the appropriate torque as it depends on the network connector plug) Power plug: Proper tightening torque 0.25 N·m
    - (3) Hold the slave unit and insert it along the guide wall of the connecting block slowly from the near side.
    - (4) Make sure that the slave unit and the connecting block are connected and firmly tighten together with the mounting screws. (Proper tightening torque 0.5 N·m)
    - (5) After confirming safety, turn on each power supply.

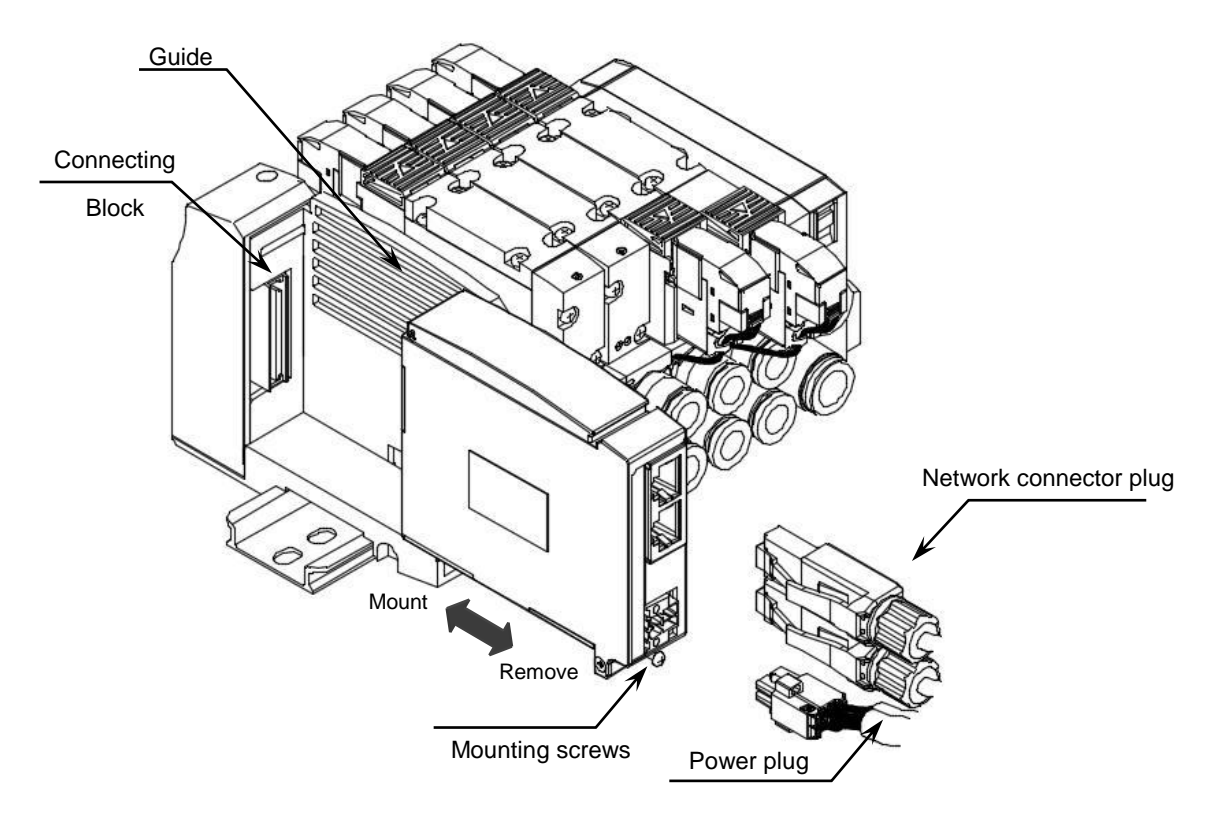

| •          |                                                                                                    |
|------------|----------------------------------------------------------------------------------------------------|
| CAUTION:   | Before turning the power ON or OFF, ensure the safety of the surroundings as the components in the system, including the valve (cylinder), may move unexpectedly.          |
| $\wedge$ . | Check the output setting at communication error and node address when power on the unit.                                                                                   |
| •          | Do not touch the electrical wiring connections (exposed live parts), as there is a risk of electric shock.                                                                 |
| •          | Many precision devices are mounted inside the slave unit. Do not drop the slave unit nor apply vibration or impact to the unit.                                            |
| •          | Do not connect or disconnect any connectors while the power is being supplied. Doing so may result in failure or malfunction.                                              |
| •          | Do not remove the slave unit by pulling cable or connector that may result in device's damage or wire breakage.                                                            |
| •          | Before removing the plug, make sure to loosen the plug mounting screws sufficiently. Also, after inserting the plug, make sure to tighten the plug mounting screws firmly. |

5 MAINTENANCE

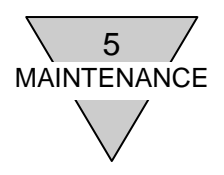

### 5.3 Troubleshooting

Troubleshooting needs to be conducted on the entire system and not just on a single unit. Depending on the communication status, the system may move unexpectedly. Therefore, be sure to exercise ample caution and ensure safety when conducting maintenance.

| No. | Problem |                                                                | Check items                                                                                                    |  |  |  |
|-----|---------|----------------------------------------------------------------|----------------------------------------------------------------------------------------------------|--|--|--|
| 1   |         | PW LED does<br>not light up,<br>PW(V) LED<br>does not light up | Check if the power cables are connected and not broken.<br>Check if the supplied power voltage is within the specified<br>range.                                                                                                    |  |  |  |
| 2   |         | ERR LED<br>flashing                                            | Check if PLC is turned on.<br>Check if the switch of PLC is in RUN position.<br>Check if both network cable and connector are connected<br>safely (not broken or damaged).<br>Check if the network cable is compatible with CC-Link IEF<br>Basic.<br>Check if the transmission distance is compatible with<br>CC-Link IEF Basic.<br>Check if neither noise generating devices nor high voltage<br>wires are in surroundings of the communication line. |  |  |  |
| 3   |         | INFO LED<br>flashing                                           | Check the state of maintenance by maintenance monitor.<br>Check if the setting is changed by HardWare switch or<br>Basic/SLMP communication.                                                                                                    |  |  |  |
| 4   |         | INFO LED lights<br>up                                          | System error.<br>(Replace the slave unit.)                                                                                                    |  |  |  |

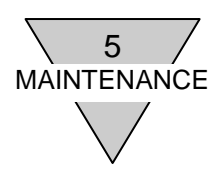

### 5.4 Maintenance of components

This section describes the daily maintenance of devices; such as methods of cleaning, inspection, and replacing the slave unit.

1) Cleaning

Clean the device periodically in the following manner to ensure its optimum state.

- (1) For daily cleaning, wipe the device with a dry, soft cloth.
- (2) If dirt remains even after wiping with a dry cloth, use a damp cloth with 2% diluted detergent that has been firmly wrung out.
- (3) Rubber, vinyl, and tape products may stain the slave unit if they are left on for long periods of time. Remove such items during regular cleaning.
- 2) Inspection

Always perform periodic inspections to ensure that everything is in an optimum state.

Periodic inspections should be carried out at least once every 6 to 12 months.

However, for a slave unit used in environments subject to high temperatures, humidity and/or excessive dust, inspections should be carried out more frequently.

Inspection items

Periodically inspect the following items to ensure that they do not deviate from the criteria. If the items deviate from the criteria, improve the ambient environment to fall within the criteria or adjust the slave unit itself.

| Inspection items   | Inspection details                                  | Criteria                                       | Inspection method |
|--------------------|-----------------------------------------------------|------------------------------------------------|-------------------|
|                    | Are the ambient and in-panel temperatures suitable? | Refer to the specifications of the slave unit. | Thermometer       |
| Environment        | Are the ambient and in-panel humidity suitable?     | Refer to the specifications of the slave unit. | Hygrometer        |
|                    | Is there any accumulated dust?                      | There should be no dust.                       | Visual check      |
| Installation state | Is the slave unit securely mounted?                 | There should be no looseness.                  | Hexagonal wrench  |
|                    | Is the network cable connector fully inserted?      | There should be no looseness.                  | Visual check      |
|                    | Are there any damages to the connection cables?     | There should be no external abnormalities.     | Visual check      |

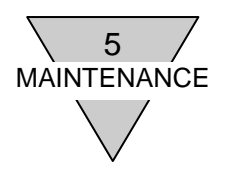

3) Replacing the slave unit

Each unit (master and slave) is a device configuring a network.

If any unit fails, immediately perform recovery work to prevent the entire network from being affected. To restore network function as soon as possible, it is recommended to keep spare units on hand for the replacement.

Inspection items

When replacing the unit after a periodic inspection has detected a problem, check if the new unit does not have any errors.

Setting the replaced slave unit

After replacing the slave unit, make necessary changes to the switches and other settings so that they are the same as before the replacement.

### 5.5 Notes/Remarks

This section describes the examples of monitoring and setting items defined by CSP+ file.

Setting and monitoring examples of the item which is defined by CSP+ file via Basic and SLMP communication, by using other manufacture's software (referenced software: Mitsubishi Electric Corporation's GX Works3)

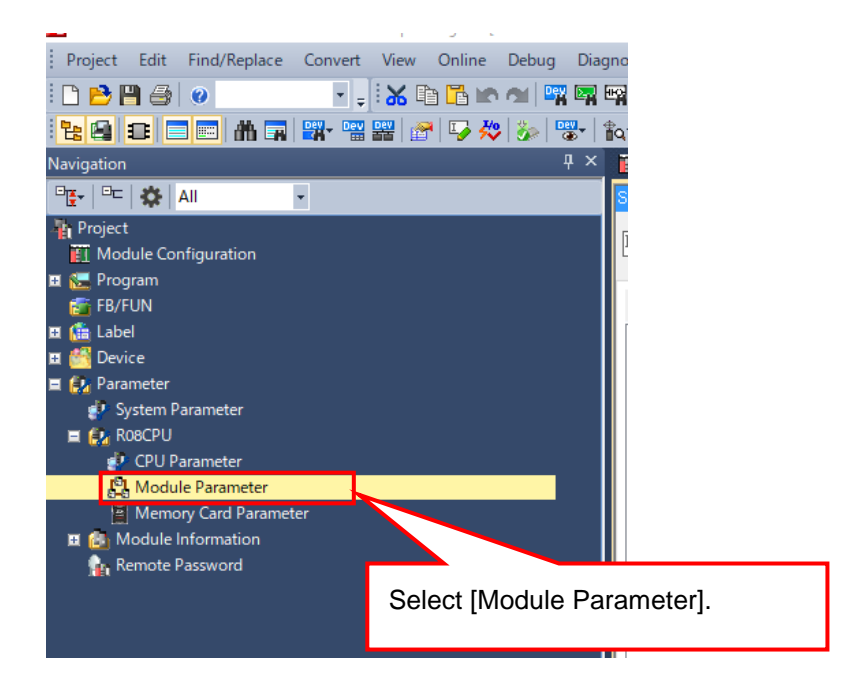

| $\bigvee$                                                                                                    |                                                                                                    |                                                       |                  |
|----------------------------------------------------------------------------------------------------|----------------------------------------------------------------------------------------------------|-------------------------------------------------------|------------------|
| 📆 Module Configuration 💦 🤮 R08CPU Mode                                                                                      | ule Parameter ×                                                                                                    |                                                       | 4 ۵ -            |
| Setting Item List                                                                                                    | Click [CC-Link IEF Basic Setting] the [Basic Setting].                                                                                                    | tin<br>ditor<br>8 . 151<br>55 . 0                     | Setting          |
| Conclusion Settings     Conclusion Identifies     Conclusion Identifies     Continue Configuration     Application Settings | <ul> <li>Default Gateway</li> <li>         ⊖ Communications by Network No./Station No.     </li> <li>Setting Method</li> <li>Network No.</li> </ul>                      | 192 . 168 . 8 . 254<br>Disable<br>Use IP Address      |                  |
|                                                                                                    | Station No.     Enable/Disable Online Change     Communication Data Code     Opening Method     Co. Lie UFE Paris Settime                                                | Enable All (SLMP)<br>Binary<br>Do Not Open by Program | Select [Enable]. |
|                                                                                                    | Co-Link IEP basic Settings     To Use or Note to ISe OC-Link IEF Basic Setting     Network Configuration Settings     Refresh Settings     External Device Configuration | Enable<br>Disable<br>Enable                           | ×                |
|                                                                                                    | External Device Configuration                                                                                                    | <detailed setting=""></detailed>                      |                  |

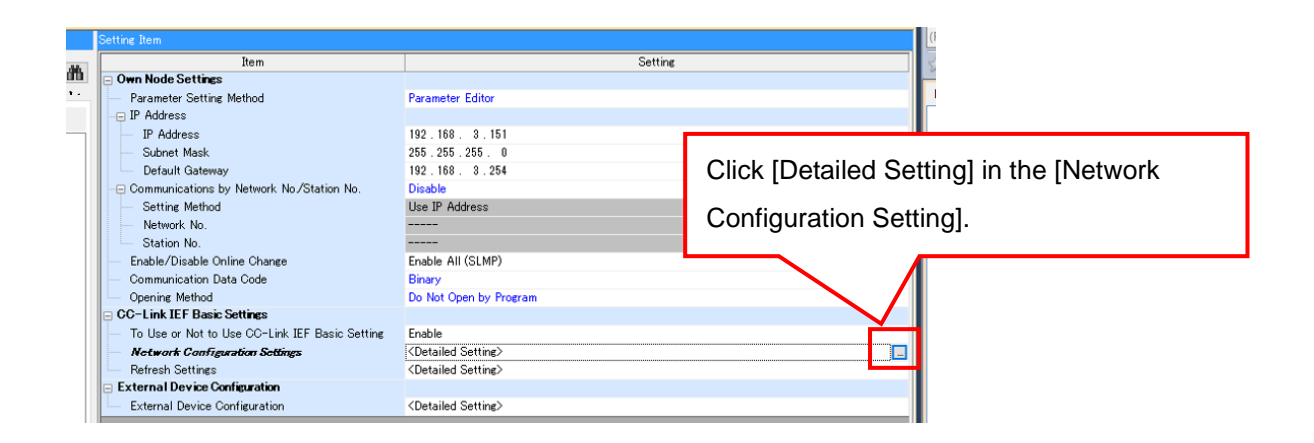

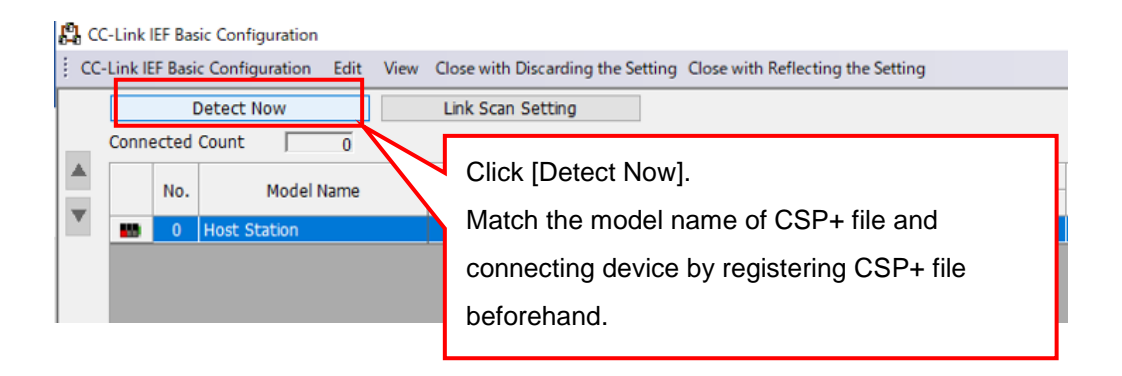

5 MAINTENANCE

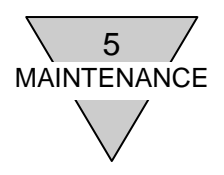

### Display the parameter setting window.

|     | Detect Now     |                                                                                                    | Link Scan Set  | ting                         |                 |                    |                |           |            |              |
|-----|----------------|----------------------------------------------------------------------------------------------------|----------------|------------------------------|-----------------|--------------------|----------------|-----------|------------|--------------|
| neo | ted Count      | 1                                                                                                    |                |                              |                 |                    |                |           |            |              |
|     | No. Model Nam  | e STA#                                                                                                    | Station Type   | RX/RY Sett                   | ing             | RWw/RWr Sett       | tting Group No | T         |            |              |
|     | 0 Host Station |                                                                                                    | Macter Station | Points                       | Start En        | d Points Start E   | nd             | 1         |            |              |
|     | 1 W4G-OPP8-75  | B-8 1                                                                                                    | Slave Station  | 64 (1 Occupied Station       | ) 0000 00       | 3F 32 0000 0       | 01F 1          | IN        |            |              |
|     |                |                                                                                                    |                |                              |                 | ada seda secolaria |                |           |            |              |
|     |                |                                                                                                    |                |                              |                 |                    |                |           |            |              |
|     |                |                                                                                                    |                |                              |                 |                    |                |           |            |              |
|     |                |                                                                                                    |                |                              |                 |                    |                |           |            |              |
|     |                |                                                                                                    |                |                              |                 |                    |                |           |            |              |
|     |                |                                                                                                    |                |                              |                 |                    |                |           |            |              |
|     |                |                                                                                                    |                |                              |                 |                    |                |           |            |              |
|     |                |                                                                                                    |                |                              |                 |                    |                |           |            |              |
|     |                |                                                                                                    |                |                              |                 |                    |                |           |            |              |
|     |                |                                                                                                    |                |                              |                 |                    |                |           |            |              |
|     |                |                                                                                                    |                |                              |                 |                    |                |           |            |              |
|     |                |                                                                                                    |                |                              |                 |                    |                |           |            |              |
|     |                |                                                                                                    |                |                              |                 |                    |                |           |            |              |
|     |                |                                                                                                    |                |                              |                 |                    |                |           |            |              |
|     |                |                                                                                                    |                |                              |                 |                    |                |           |            |              |
|     |                |                                                                                                    |                |                              |                 |                    |                |           |            |              |
|     |                |                                                                                                    |                |                              |                 |                    |                |           |            |              |
|     |                |                                                                                                    |                |                              |                 |                    |                |           |            |              |
|     |                |                                                                                                    |                |                              |                 |                    |                |           |            |              |
|     |                |                                                                                                    |                | F                            | Riaht-cl        | ick [Online        | l →[Para       | meter Pro | cessing of | Slave Statio |
|     |                |                                                                                                    |                |                              |                 |                    | 1 . [          |           | eeeeg e.   |              |
|     |                |                                                                                                    |                |                              |                 |                    |                |           |            |              |
|     |                |                                                                                                    |                |                              |                 |                    |                |           |            |              |
|     | 57/11          |                                                                                                    |                |                              |                 |                    |                |           |            |              |
|     | 517 71         |                                                                                                    |                |                              |                 |                    |                |           |            |              |
|     |                |                                                                                                    |                |                              |                 |                    |                | -         |            |              |
|     |                | Delete                                                                                                    |                |                              |                 |                    |                |           |            |              |
|     |                | Online                                                                                                    | Detect I       | Now                          |                 |                    |                |           |            |              |
|     |                | and the subscription of the subscription of th |                |                              |                 | 100                |                |           |            |              |
|     |                | Properties                                                                                                    | Commu          | inication Setting Reflection | n of Slave Stat | 10n                |                |           |            |              |
| nec | ted            | Properties                                                                                                    | Commu          | inication Setting Reflectio  | n of Slave Stat | ion                |                |           |            |              |

### How to read parameters

Check the current configuration by reading out parameter.

| Parameter Processing of Slave Station X                                                                                                    | Parameter Processing of Slave Station                                                                                                    |   |
|----------------------------------------------------------------------------------------------------|----------------------------------------------------------------------------------------------------|---|
| Target Model Information Wind cores 788.8 Station No.: 1                                                                                                    | Target Module Information:   weg.cpeps.zes 8 Station No.: 1                                                                                                    |   |
| Nethod selector Parameter read Read parameter from target module.                                                                                                    | Method selection: Parameter read  Parameter information Proceed parameters are the targets of selected processes. Select All Cancel All Selections                                                                                                    |   |
| Product information         Biodification (B)           Under the Prime         0x1204         Biodification (B)           Product Towne         0x4204         Dx0000 to Dx977FF         Biodification (B)           Product Towne         0x4204         Dx0000 to Dx977FF         Biodification (B)           Product Towne         0x4204         Dx0000 to Dx977FF         Biodification (B)           Product Towne         0x4201         Dx00000 to Dx977FF         Biodification (B)           Product Towne         0x4201         Dx00000 to Dx977FF         Biodification (B)           Product Towne         0x4201         Dx000000 to Dx977FF         Biodification (B)           Product Towne         0x40000 to Dx977FF         Biodification (B)         Dx000000 to Dx977FF         Biodification (B)           Dependent refract         Dx400000 to Dx977FF         Biodification (B)         Dx400000 to Dx977FF         Biodification (B)           C1         Town (B)         Dx400000 to Dx977FF         Biodification (B)         Dx400000 to Dx977FF         Biodification (B) | Instruct of contains         (FM3 Walk         (EM3 Walk         (EM3 Walk         (FM3 Walk         (EM3 Walk         (FM3 Walk         (EM3 Walk         (FM3 Walk         (FM3 Walk |   |
| Clear All Tead Yake* Clear All Thorte Value*  Process Option  There is no option in the selected process.                                                                                                    | Clear Al Trade Value" Clear Al The<br>Process Option<br>There is no orthogonal configured are displayed.                                                                                                    |   |
| Process executed to a model of the<br>Pre and/or added to the second of the<br>Pre and/or added to the second displayed     O     O     Click [Execute]     Dependent     Dependent     Dependent     Dependent     Dependent     Dependent                                                                                                    | Process is executed to a nocket of Target Holde Information"     Provide and the Information Prese     -Pointformation on items not displayed on the screen, please refer to the Operating National     -Pointformation on items not displayed on the screen, please refer to the Operating National     Execute     Execute     Execute                                                                                                    | ] |

| 5<br>MAINTENANCE                                                                                                    |
|----------------------------------------------------------------------------------------------------|
|                                                                                                    |
| How to write parameters                                                                                                    |
| ① When to change the setting value                                                                                                    |
| Parameter Processing of Slave Station<br>Target Module Information: Weic copposetse B<br>Station No. 1 Select [Parameter Write]                                                                                                    |
| Method selection Parameter write   Farameter Information  Cedede parameters are the targets of selected processes.                                                                                                    |
| Select Al Carcel Al Selectors           Imme         Imme Intel Value         Unit         Neuroscience         Description         Description <thdescription< th="">         Descrinte         <thdesc< td=""></thdesc<></thdescription<> |
| Image: Set of Count Thrended     0x00000000     0x000000000     0x000000000       Digback     0x000000000     0x000000000     0x000000000       Digback     0x0000000000     0x0000000000     0x0000000000       Digback     0x000000000000     0x00000000000000000000000000000000000                                                                                                    |
| ② Check [Output On Count Threshold].                                                                                                    |
| There is no option in the selected process.                                                                                                    |
| -Process is executed to a module of "Target Module Information".<br>- The device is accessed by using the current connection destination".<br>- For information on thems not digalayed on the screen, please refer to the Operating Nanual.                                                                                                    |
| Execute<br>Import Cost                                                                                                    |

### ② When to select setting

| Parameter Processing of Slave Station<br>Target Module Information: West-Games-ZBB-B<br>Station No. 1 ① Select [Parameter Write]                                                                                                    |
|----------------------------------------------------------------------------------------------------|
| Nethod velocities           Parameter write         Write parameter to target module.           Parameter Information         Used parameters are the targets of selected processes.           Select AI         Cancel Al Selections           Team of the target of select of processes.         Select AI                                                                                                    |
| Congrete reference (40)<br>Compare Output Date (10)<br>Compare Output Date (10)<br>Compare Output Date |
| 2 Check [Output setting at communication error].                                                                                                    |
| There is no option in the selected process.                                                                                                    |
| Process is executed to a module of "Target Module Information".     The drive a accuraced by using "the current connection destination".     The drive a accuraced by using "the current connection destination".     The information on liters not displayed on the screen, please refer to the Cycenatory Nervol.     The information on liters not displayed on the screen, please refer to the Cycenatory Nervol.     The information on liters not displayed on the screen, please refer to the Cycenatory Nervol.     The information on liters not displayed on the screen, please refer to the Cycenatory Nervol.     The information on liters not displayed on the screen, please refer to the Cycenatory Nervol.     The information on liters not displayed on the screen, please refer to the Cycenatory Nervol.                                                                                                    |

Check if the parameter has changed by the [Parameter Read].